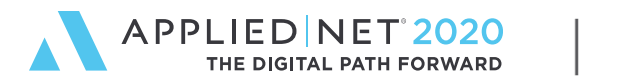

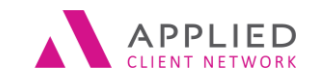

# Accounting Configuration in Applied Epic

SESSION HANDOUT

www.appliednet.com

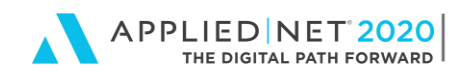

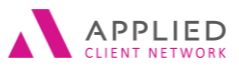

# Prepared for Applied Client Network and Applied Systems

#### Applied Client Network

330 N. Wabash Ave., Suite 2000 Chicago, IL 60611 Phone: 312-321-6833 Fax: 312-673-6645 Applied Systems, Inc. 200 Applied Parkway University Park, IL 60484 Phone: 708-534-5575 Fax: 708-534-8016

Copyright © 2018 by Applied Client Network, Inc., 330 N. Wabash Ave., Suite 2000 Chicago, IL 60611. Protection claimed in all forms and matters of copyrightable material and information now allowed by law or hereafter granted including both electronic and conventional distribution of herein products. Reproduction or transmission unless authorized by Applied Client Network in writing. All rights reserved. Specific product information regarding Applied TAM, Applied Vision®, Applied Applied Epic and related products and services, including any related manuals, documentation, and/or materials prepared by Applied Systems for purposes of Applied Net 2018 or otherwise are the exclusive property of Applied Systems, Inc. Applied Systems, retains all right, title, and interest therein, including copyright interests and other intellectual property rights. Information relating to products and services owned or licensed by third parties (ex: Microsoft, Excel, etc.) and all interests therein are the property of the respective owners, and no endorsement or ownership of third party products or services should be implied by their mention and use. All workflows are suggested and common workflows. Users of this material agree that neither Applied Client Network nor Applied Systems can be held liable for any omissions or errors within the guide.

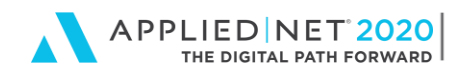

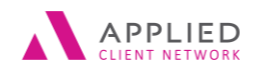

SESSION HANDOUT Accounting Configuration in Epic<sup>®</sup>

# **Original Author:**

Sherry Burrell, Grimes Insurance & Financial Services, Duluth, GA

# Updated By:

Name:

Organization Affiliation:

Date Updated:

# **Target Audience:**

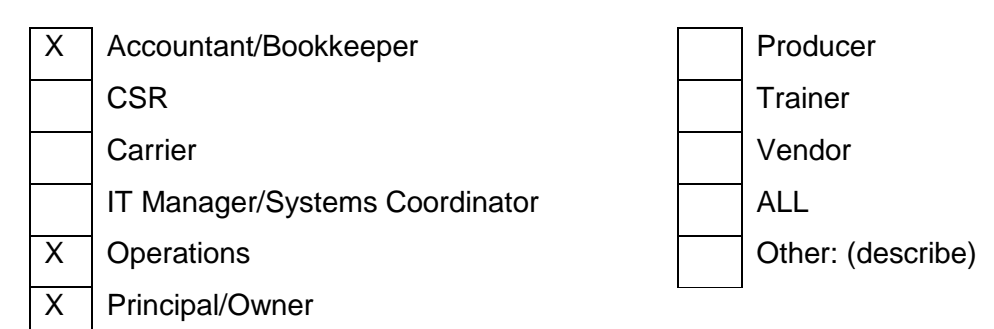

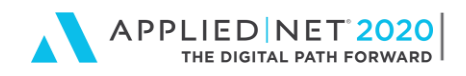

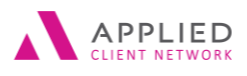

# **Table of Contents**

| Prepared for Applied Client Network and Applied Systems | 2      |
|---------------------------------------------------------|--------|
| Original Author:                                        | 3      |
| Updated By:                                             | 3      |
| Target Audience:                                        | 3      |
| Seminar Type: Accounting                                | 5      |
| Configuring Applied Epic Accounting                     | 6      |
| Accounting Methods<br>Chart of Accounts                 | 6<br>8 |
| Chart of Account Groups                                 | 9      |
| Checks/Invoice/Statement/Receipt for Payment Layout     | . 12   |
| Allocation Entries                                      | . 13   |
| Default/Recurring Entries                               | . 14   |
| General Ledger Schedules                                | .16    |
| Transaction Codes                                       | . 10   |
| Installment Plans                                       | . 22   |
| Message Gallery                                         | . 25   |
| Government Payables                                     | . 25   |
| Payment Methods                                         | . 27   |
| Reversal/Void Reasons                                   | .27    |
| System Settings                                         | . 28   |
| Applied Epic Help – Additional Resources                | .31    |
| Applied Epic Holp Workflows                             | 22     |
| Applied Epic Accounting Manual                          | . 32   |

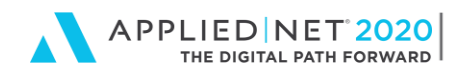

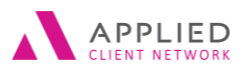

# Seminar Type: Accounting

**Seminar Level: Basic**: An introductory level course is basic in nature and addresses fundamental concepts. We expect attendees to have a basic level of insurance knowledge, have been oriented to an agency's processes. For functional courses, it is <u>not</u> necessary for the attendee or participant to have previous knowledge of the agency management system or software program.

**Class Description:** This session will introduce the user to basic Applied Epic Accounting and configuration for agency-specific outcomes in reports.

#### Learning Outcomes:

- Configure Applied Epic for efficiency in Accounting workflows.
- Understand the impact of different Applied Epic Accounting configuration options
- Apply options to produce reports with desired output

Assumptions: This seminar is based on the following Applied Epic 2020 MU1

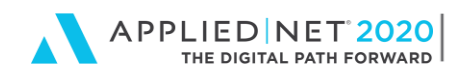

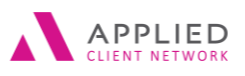

# Configuring Applied Epic Accounting

Applied Epic allows for many options in the configuration of the system to improve efficiency for the accounting staff and other staff that may also process accounting-based items (i.e., CSRs and Account Managers that transact.) Many of the options may affect how revenue is recognized and the agency may want to review with their accountant and agency owners before making or changing configuration options.

### **Accounting Methods**

Agencies can specify how each agency in the structure will recognize income, pay producers, and pay brokers. The accounting month selected will be the month in which the changes become effective. You can install the accounting methods at a later date, but methods must be defined per agency before the first Month-End journal entries are generated and Month-End is processed in the system.

Month-End will verify that the Agency has the Accounting Methods defined. If not, then Month-End will display a message stating that they must be defined.

Changes can be made to an agency's original Accounting Methods. The program will track the "Effective Accounting Month" for the changes however; manual entries/tracking must be done depending on the modifications made. It is highly recommended that research be done prior to installing the accounting methods for your agency so that modifications are not needed later.

If multiple agencies are set up within Epic, each agency can be configured to post and recognize revenue differently.

#### Income Posting

- No Breakdown posts to a single title Income account
- Policy Status posts based on the status of the policy at the time of the transaction NEW, REN, etc. as defined by the agency (not the Transaction code)
- Policy Type Class posts to Income subaccounts for the policy type classification associated to the transaction. Each policy type must be associated to a policy type classification. Ex. Personal Auto, Personal Umbrella, Homeowners are all PL policy type classification for agency.
- Premium Payable posts to Income subaccounts for each premium payable entity
- Producer/Broker Commission posts to Income subaccounts by Producer/Broker Commissionable. If no producer or broker associated to transaction, the income posts to the title Income account.

Recognize Commissions – For agency, producer and broker commissions, the agency can decide to recognize revenue/expense for agency and direct bill items as:

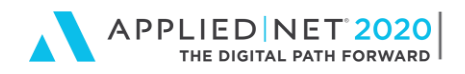

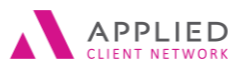

#### **Agency Commission**

Agency Bill

- Accrual Recognize when transacted
- Cash Fully Paid Recognize only when paid in full
- Cash Partially Paid Recognize as partial payments are made on the item. Direct Bill
- Accrual
- Cash

For Producers and Brokers, the agency can also post commission based on individual settings for each producer or broker. This is noted on the employee account.

| Configure                                             |               |                    |                    |                   |                      |                |                                         |                |             |                     |                              |    |
|-------------------------------------------------------|---------------|--------------------|--------------------|-------------------|----------------------|----------------|-----------------------------------------|----------------|-------------|---------------------|------------------------------|----|
| <u>F</u> ile <u>E</u> dit <u>A</u> reas Ho <u>m</u> e | <u>L</u> ocat | e Ac <u>t</u> ions | On Dema <u>n</u> o | d Acce <u>s</u> s | Lin <u>k</u> s myEpi | c <u>H</u> elp |                                         |                |             |                     |                              |    |
|                                                       |               | 🖌 🗸<br>Home        | P<br>Locate        | Actions           | C<br>On Demand       | Access         | ★<br>Links                              | O<br>myEpic    | <b>N</b> ew | <b>F</b> rint       |                              |    |
| Configure Home                                        | 1             | Accounting         | Methods            |                   |                      |                |                                         |                |             |                     |                              |    |
| Account                                               | Ø             | Code               | Name<br>Grimes Ins | surance & Fin     | ancial Services      |                | Agency<br>Accounting m                  | onth effective | August      | ✔ 2016              | ÷                            |    |
| Accounting                                            |               | DMS                | Damish H           | oldings, LLC      |                      |                | Income postir                           | ng breakdown   | Policy Type | e Class 🗸 🗸         |                              |    |
| Accounting Methods                                    | ^             |                    |                    |                   |                      |                | Agency Commis                           | sion           |             |                     |                              |    |
| Allocation Entries                                    |               |                    |                    |                   |                      |                | , , , , , , , , , , , , , , , , , , , , | Agency         |             |                     |                              |    |
| Chart of Accounts                                     |               |                    |                    |                   |                      |                |                                         |                | Accrual     | ~                   |                              |    |
| Chart of Account Groups                               |               |                    |                    |                   |                      |                |                                         |                | Recogni     | ize installment rev | enue immediately             |    |
| Check Layouts                                         |               |                    |                    |                   |                      |                |                                         |                | Post by     | premium payable     | entity payment               |    |
| Default/Recurring Entries                             |               |                    |                    |                   |                      |                |                                         |                |             |                     |                              |    |
| GL Opening Balances                                   |               |                    |                    |                   |                      |                |                                         | Direct         |             |                     |                              |    |
| GL Schedules                                          |               |                    |                    |                   |                      |                |                                         |                | Cash        | · · · · · · ·       |                              |    |
| Government Tax/Fee Rates                              |               |                    |                    |                   |                      |                |                                         |                | Post rec    | eivable by premiu   | im payable entity            |    |
| Import/Export                                         |               |                    |                    |                   |                      |                |                                         |                | Post cas    | h on account by e   | entity                       |    |
| Installment Plans                                     |               |                    |                    |                   |                      |                | Producer Comm                           | aission        |             |                     |                              |    |
| Invoice Layouts                                       |               |                    |                    |                   |                      |                | Froducer comm                           | IISSIOII       | Post co     | mmission based o    | on individual producer setti | na |
| Maximum Write-Offs                                    |               |                    |                    |                   |                      |                |                                         |                | Defer n     | avables             |                              |    |
| Message Gallery                                       |               |                    |                    |                   |                      |                |                                         | A              | Account     | iyuules             |                              |    |
| Payment Methods                                       |               |                    |                    |                   |                      |                |                                         | Agency         | Accrual     | •                   |                              |    |
| Receipt for Payment Layouts                           |               |                    |                    |                   |                      |                |                                         | Direct         | Fully Paid  | ¥                   |                              |    |
| Required Accounts                                     |               |                    |                    |                   |                      |                | Broker Commis                           | sion           |             |                     |                              |    |
| Service Class Codes                                   |               |                    |                    |                   |                      |                |                                         |                | Post co     | mmission based o    | on individual broker setting |    |
| A set of the                                          | ~             |                    |                    |                   |                      |                |                                         |                | 🗌 Defer pa  | ayables             |                              |    |
| Activity                                              |               |                    |                    |                   |                      |                |                                         | Agency         | Accrual     | *                   |                              |    |
| Attachment                                            |               |                    |                    |                   |                      |                |                                         | Direct         | Fully Paid  | ~                   |                              |    |
| Interface                                             |               |                    |                    |                   |                      |                |                                         |                |             |                     |                              |    |
| International                                         |               |                    |                    |                   |                      |                |                                         |                |             |                     |                              |    |
| Joh Management                                        |               |                    |                    |                   |                      |                |                                         |                |             |                     |                              |    |

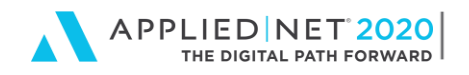

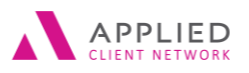

# **Chart of Accounts**

Each agency can use a general ledger numbering system that suits their needs, including using subaccounts where desired or required. For example, an agency can have an expense Title account for Telephone Expenses with subaccounts for Office Phones and Mobile Phones. Accounts can be designated to only be used in journal entry program (depreciation, etc.) Bank accounts are also defined in the Chart of Accounts under Actions – Define Bank accounts.

You can limit accounts to specific structures if you have multiple in your system.

| 🐻 Configure                           |    |           |         |           |                               |                       |                |                  |                 |                 |                           |   |  |
|---------------------------------------|----|-----------|---------|-----------|-------------------------------|-----------------------|----------------|------------------|-----------------|-----------------|---------------------------|---|--|
| <u>File Edit A</u> reas Ho <u>m</u> e | Lo | cate      | Action  | is On Der | na <u>n</u> d Acce <u>s</u> s | Lin <u>k</u> s myEpio | : <u>H</u> elp |                  |                 |                 |                           |   |  |
|                                       |    | 1         | × _     | Q         | - 🛃                           | B                     | <b>I</b> ⇒1    | *                | 0               | E.              | <b>_</b>                  |   |  |
|                                       |    | He        | ome     | Locate    | Actions                       | On Demand             | Access         | Links            | myEpic          | New             | Print                     |   |  |
| Configure Home                        |    | 1         | Chart ( | of Accoun | ts - Income                   | •                     |                |                  |                 |                 |                           |   |  |
| Account                               |    |           | A. 🔺    | Subacct   | Description                   |                       | Status         | Detail           |                 |                 |                           |   |  |
| Account                               |    | 0<br>0    | 400     |           | Commission                    | Income-Agency         | Active         |                  |                 |                 |                           |   |  |
| Accounting                            |    | 0         | 400     | CO        | Agency Bill -                 | Commercial Lines      | Active         | Level            | Regular         | 🔘 Title         | Subaccount                |   |  |
| Accounting Methods                    | ^  | $\otimes$ | 400     | HE        | Agency Bill-H                 | Health Insurance      | Active         | GL account #     | 400 .0          | - 0             |                           |   |  |
| Allocation Entries                    |    | •         | 400     | U         | Agency Bill-I                 | ife Commissions       | Active         | General          | 40 44           | 400             |                           |   |  |
| Chart of Accounts                     |    |           | 400     | PL        | Agency Bill-                  | Personal Lines        | Active         | Group            | 40 🗸 1          | ncome - AGE     | ICY BILL INCOME           |   |  |
| Chart of Account Groups               |    |           | 401     |           | Commission                    | Income -Direct Bill   | Active         |                  | Allow only      | in journal enti | y program                 |   |  |
| Check Lavouts                         |    |           | 401     | CO        | Direct bill-Co                | ommercial Lines       | Active         | Descriptions     |                 |                 |                           |   |  |
| Default/Recurring Entries             |    |           | 401     | HE        | Direct bill-He                | ealth Insurance       | Active         | Language         | English (Unit   | ed States of Δι | merica) 🗙                 |   |  |
| GL Opening Palances                   |    |           | 401     | IP        | Direct Bill-Inv               | vestment Product      | Active         |                  |                 | C               |                           |   |  |
| OL Opening balances                   |    |           | 401     | LI        | Direct Bill-Lif               | e Commissions         | Active         | Description      | Agency Bill -   | Commercial L    | ines                      |   |  |
| GL Schedules                          |    |           | 401     | PL        | Direct Bill-Pe                | rsonal Lines          | Active         |                  | 🗹 Update m      | atching descri  | ptions in other languages |   |  |
| Government Tax/Fee Rates              |    |           | 404     |           | Contingency                   | Commission            | Active         | Language 🔺       |                 | Descript        | ion                       |   |  |
| Import/Export                         |    |           | 405     |           | Dramium Ein                   | me                    | Active         | English (United) | States of Ameri | ca) Agency      | Bill - Commercial Lines   |   |  |
| Installment Plans                     |    |           | 400     | <u> </u>  | Commercial                    | Lines - Misc Inco     | Active         | French (Canada   | )               | Agency          | Bill - Commercial Lines   |   |  |
| Invoice Layouts                       |    |           | 410     | HE        | Health Misc                   | Income                | Active         |                  |                 |                 |                           |   |  |
| Maximum Write-Offs                    |    |           | 410     | 11        | Life Ins - Mis                | c Income              | Active         |                  |                 |                 |                           |   |  |
| Message Gallery                       |    |           | 410     | PL        | Personal Line                 | es - Misc Income      | Active         | Structure        |                 |                 |                           |   |  |
| Payment Methods                       |    |           | 412     |           | Service Char                  | ge Income             | Active         |                  | Selected        |                 |                           |   |  |
| Receipt for Payment Layouts           |    |           | 420     |           | Rents Receiv                  | ed                    | Active         | Agency           | Branc           | b Departe       | nent Profit Center        | 1 |  |
| Required Accounts                     |    |           |         |           |                               |                       |                | AG1              | BR1             | 3DP             | PFC                       |   |  |
| Reversal/Void Reasons                 |    |           |         |           |                               |                       |                |                  |                 |                 |                           |   |  |
| Service Class Codes                   | ~  |           |         |           |                               |                       |                |                  |                 |                 |                           |   |  |
| Activity                              |    |           |         |           |                               |                       |                |                  |                 |                 |                           |   |  |
| Attachment                            |    |           |         |           |                               |                       |                |                  |                 |                 |                           |   |  |
| Interface                             |    |           |         |           |                               |                       |                |                  |                 |                 |                           |   |  |
| International                         |    |           |         |           |                               |                       |                |                  |                 |                 |                           |   |  |
| international                         |    |           |         |           |                               |                       |                |                  |                 |                 |                           |   |  |

Some subaccounts are automatically created when adding new Premium Payable Entities Company or Broker, Policy Status, Producer/Broker, or Policy Type Class for income posting breakdowns and for other general ledger liability or expenses accounts. If the agency is not using the specific breakdown, the General Ledger subaccounts can be inactivated.

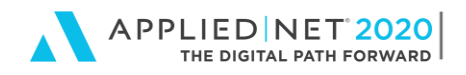

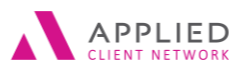

# **Required Accounts**

There are GL accounts required by Applied Epic for all agencies, whether used or not, which must be set up. Once the GL accounts are set up and associated as a Required Account, the GL Account can be inactivated and never used unless you add another agency or change operations in the agency. These might include the interagency required accounts, *even* if you only have one agency in your system.

<u>Applied Epic Help</u> file provides a detailed chart for the required account configuration specifications. It shows the required account name, group type to use, and what account level (Title, Regular or Subaccount) is necessary.

First add the GL Account in Chart of Account Configuration, next choose the account created for each of the Required Accounts that need to be defined. Three required accounts are only required if the system setting for producer/broker reconciliations is activated; these three accounts include Interagency Commission Payables Write-Off, Producer Commission Payables Write-Off, and Broker Commission Payables Write-Off.

**Note:** If the system setting is turned on at any time, then later turned off the required accounts will still need to be defined. Take caution with turning on and off the system setting features since the feature will impact other areas of the system.

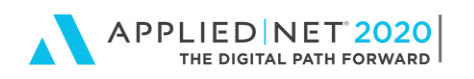

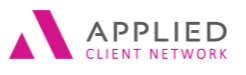

Accounting Configuration in Epic®

| Onfigure                                                 |        |                                                                          |          |            |             |                   |             |            |                   |                    | -   | □ ×         |
|----------------------------------------------------------|--------|--------------------------------------------------------------------------|----------|------------|-------------|-------------------|-------------|------------|-------------------|--------------------|-----|-------------|
| <u>File E</u> dit <u>A</u> reas Ho <u>m</u> e <u>L</u> o | ocate  | Ac <u>t</u> ions On Dema <u>n</u> d Acce <u>s</u> s Lin <u>k</u> s myEpi | c SMS    | <u>H</u> e | lp          |                   |             |            |                   |                    |     |             |
|                                                          | ۲<br>H | Dome ✔ Locate ✔ Actions On Deman                                         | ک<br>Acc | <u>ू</u>   | کہ<br>Links | ر<br>myEpic       | J↑<br>IVANS | SMS        | $\bigoplus_{New}$ | C)<br>III<br>Print |     | ∏<br>Logout |
| Configure Home                                           | Re     | quired Accounts                                                          |          |            |             |                   |             |            |                   |                    |     |             |
| Account                                                  | A      | Required Account                                                         | Account  | ^          | Effective   |                   |             |            |                   |                    |     |             |
| Accounting                                               | Č,     | Accounts Receivable                                                      | 110      |            | Accountin   | g month effective | January     | ▼ 199      | 95 🤤              |                    |     |             |
| Accounting                                               | U      | Agency Bill Income                                                       | 400      |            | Account     |                   |             |            |                   |                    |     |             |
| Message Gallery                                          |        | Agency Bill Unearned Income                                              | 216      |            |             | GL account #      | 110         | 2 -        |                   |                    |     |             |
| Payment Methods                                          |        | Broker Commission Expense                                                | 514      | -          |             | Description       | Accounts    | Receivable |                   |                    |     |             |
| Payment Vendor Licenses                                  |        | Broker Commission Payable                                                | 205      |            |             | Description       | Accounts    | Receivable |                   |                    |     |             |
| Receipt for Payment Layouts                              |        | Broker Premium Payable                                                   | 200      |            |             |                   |             |            |                   |                    |     |             |
| Required Accounts                                        |        | Broker Premium Payable Write-Off                                         | 513      |            |             |                   |             |            |                   |                    |     |             |
| Reversal/Void Reasons                                    |        | Commission Payable Cash On Account                                       | 121      |            |             |                   |             |            |                   |                    |     |             |
| Service Class Codes                                      |        | Company Payable                                                          | 200      |            |             |                   |             |            |                   |                    |     |             |
| Statement Layouts                                        |        | Company Payable Write-Off                                                | 513      |            |             |                   |             |            |                   |                    |     |             |
| System Settings                                          |        | Deferred Accounts Receivable                                             | 112      |            |             |                   |             |            |                   |                    |     |             |
| Transaction Codes                                        |        | Deferred Broker Commission                                               | 214      |            |             |                   |             |            |                   |                    |     |             |
| Activity                                                 |        | Deferred Broker Premium Payable                                          | 217      |            |             |                   |             |            |                   |                    |     |             |
| Attackerset                                              |        | Deferred Company Payable                                                 | 217      |            |             |                   |             |            |                   |                    |     |             |
| Attachment                                               |        | Deferred Income                                                          | 216      |            |             |                   |             |            |                   |                    |     |             |
| Auditing                                                 |        | Deferred Producer Commission                                             | 215      |            |             |                   |             |            |                   |                    |     |             |
| Interface                                                |        | Direct Bill Commission Cash On Account                                   | 120      |            |             |                   |             |            |                   |                    |     |             |
| International                                            |        | Direct Bill Commission Receivable                                        | 150      |            |             |                   |             |            |                   |                    |     |             |
|                                                          |        | Direct Bill Income                                                       | 401      | -          |             |                   |             |            |                   |                    |     |             |
| Job Management                                           |        | Discounts Taken                                                          | 515      |            |             |                   |             |            |                   |                    |     |             |
| Links                                                    |        | Government Payable                                                       | 230      | -          |             |                   |             |            |                   |                    |     |             |
| myEpic                                                   |        | Interagency Broker Premium Payable                                       | 225      | -          |             |                   |             |            |                   |                    |     |             |
| Policy                                                   |        | Interagency Broker Premium Payable Write-Off                             | 513      |            |             |                   |             |            |                   |                    |     |             |
| roncy                                                    |        | Interagency broker Premium Receivable                                    | 226      | -          |             |                   |             |            |                   |                    |     |             |
| Proofs                                                   |        | Interagency Commission Payable                                           | 126      |            |             |                   |             |            |                   |                    |     |             |
| Real-Time                                                |        | Interagency Deferred Broker Premium Pavable                              | 217      |            |             |                   |             |            |                   |                    |     |             |
| Security                                                 |        | Interagency Deferred Commission Pavable                                  | 227      |            |             |                   |             |            |                   |                    |     |             |
| CMC                                                      |        | Interagency Deferred Commission Receivable                               | 127      |            |             |                   |             |            |                   |                    |     |             |
| 51915                                                    |        | Interagency Payable                                                      | 225      |            |             |                   |             |            |                   |                    |     |             |
| Structure                                                |        | Interagency Receivable                                                   | 125      |            |             |                   |             |            |                   | inich              | (   | col         |
| User Options                                             |        | <                                                                        | >        | . *        |             |                   |             |            | F                 | <u>i</u> 111511    | car | icei        |
|                                                          |        |                                                                          |          |            |             |                   |             | 1          |                   |                    | 1   |             |

# **Chart of Account Groups**

Chart of Account Groups allow the agency to group accounts of the same Type (Asset, Liability, etc.) together for reporting purposes. Each Account in the Chart of Accounts is assigned to a Group; again, this is determined by the agency. For example, Expenses may all be in the same group or they can be further divided among Selling Expenses, Operating Expenses, Compensation Expense and Administrative Expense.

Another option – if an agency wants Agency Bill Revenue and Direct Bill Revenue sub-totaled on the Income Statement, Groups should be set up for Direct Bill Income and Agency Bill Income and those GL accounts included in each group.

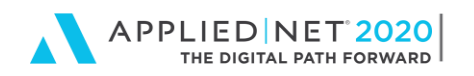

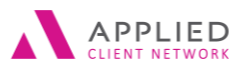

Accounting Configuration in Epic®

| Ro Configure                                                   |            |            |                    |               |                    |                  |                 |               |                |                |                |  |  |  |
|----------------------------------------------------------------|------------|------------|--------------------|---------------|--------------------|------------------|-----------------|---------------|----------------|----------------|----------------|--|--|--|
| <u>E</u> ile <u>E</u> dit <u>A</u> reas Ho <u>m</u> e <u>L</u> | ocate      | Actions    | On Dema <u>n</u> d | Access        | Lin <u>k</u> s myE | pic <u>H</u> elp |                 |               |                |                |                |  |  |  |
|                                                                | 1<br>н     | ome -      | Locate             | Actions       | C<br>On Demand     | Access           | ★<br>Links      | O<br>myEpic   | New            | Print          |                |  |  |  |
| Configure Home                                                 | Ch         | art of Acc | ount Group         | os            |                    |                  |                 |               |                |                |                |  |  |  |
| Account                                                        |            | Code 🔺     | Description        | ASSETS        | Ту                 | pe               | Detail          | 10            |                |                |                |  |  |  |
| Accounting                                                     | 0          | 13         | FIXED ASSE         | TS            | As                 | set              | Туре            | Asset         | ~              | ]              |                |  |  |  |
| Accounting Methods                                             | $(\times)$ | 20         | LIABILITIES        |               | Lia                | bility           | Descriptions    |               |                |                |                |  |  |  |
| Allocation Entries                                             |            | 21         | LONG TER           | M LIABILITIES | Lia                | bility           | Languag         | e English (Ll | ited States of | America)       | ×              |  |  |  |
| Chart of Accounts                                              |            | 30         | NET WORT           | H             | Eq                 | uity             | Description     |               |                | Americay       | •              |  |  |  |
| Chart of Account Groups                                        |            | 40         | DIRECT BI          |               | In                 | ome              | Descriptio      |               | HJJETJ         |                |                |  |  |  |
| Check Layouts                                                  |            | 42         | OTHER INC          |               | In                 | ome              |                 | Update 🗹      | matching des   | criptions in o | ther languages |  |  |  |
| Default/Recurring Entries                                      |            | 50         | SELLING EX         | PENSE         | Ex                 | oense            | Language 🔺      |               | Descr          | iption         |                |  |  |  |
| GL Opening Balances                                            |            | 60         | OPERATING          | G EXPENSE     | Ex                 | ense             | English (Canad  | 3)            | CURF           | ENT ASSETS     |                |  |  |  |
| GL Schedules                                                   |            | 70         | COMPENS            | ATION EXPEN   | SE Ex              | oense            | English (United | States of Ame | erica) CURR    | ENT ASSETS     |                |  |  |  |
| Government Tax/Fee Rates                                       |            | 80         | ADMINIST           | RATIVE EXPEN  | ISE Ex             | pense            | French (Canada  | )             | CURF           | ENT ASSETS     |                |  |  |  |
| Import/Export                                                  |            |            |                    |               |                    |                  |                 |               |                |                |                |  |  |  |
| Installment Plans                                              |            |            |                    |               |                    |                  |                 |               |                |                |                |  |  |  |
| Invoice Layouts                                                |            |            |                    |               |                    |                  |                 |               |                |                |                |  |  |  |
| Maximum Write-Offs                                             |            |            |                    |               |                    |                  |                 |               |                |                |                |  |  |  |
| Message Gallery                                                |            |            |                    |               |                    |                  |                 |               |                |                |                |  |  |  |
| Payment Methods                                                |            |            |                    |               |                    |                  |                 |               |                |                |                |  |  |  |

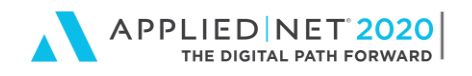

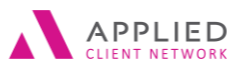

### Checks/Invoice/Statement/Receipt for Payment Layouts

All layout configurations work similarly. Multiple layouts can be designed if needed. For Invoices and Statements, the layout is chosen at the Account Detail level, including where a page break is desired, if any.

When choosing the fields to appear on the Invoice, be sure to choose the "Bill to:" address fields, so you can choose any contact as the billing contact also. If you choose the Account address fields, the Invoice will contain the Account address, regardless of the address shown at the Line Billing level.

To avoid blank spaces in the Address field, choose, Insert>Address – and fill in the fields to complete the address. If a field is blank (ex. Address Line 3), the field is skipped so no blank lines appear in the address. This applies in all areas where the Layout is configured (e.g., Checks, Invoices, Statements, Receipt for Payments and Reports).

| Rit wird       Note in wird       Note in wird       Not                                                                                                    | heck Layout                                   |                                |               |                   |          |                 |                   |            |              |
|----------------------------------------------------------------------------------------------------|-----------------------------------------------|--------------------------------|---------------|-------------------|----------|-----------------|-------------------|------------|--------------|
| At Advance         At Advance         At Advance         At Advance         At Advance         Attended and attended attended atte                                                                                                    | Edit View Eormat                              |                                |               |                   |          |                 |                   |            |              |
| Image: State in the state in the state                                                                                                    | ata Columns PrBr Data Insert                  | Criteria                       | 洋臣奉司市         | ◆ 曲 □ 削 ₩         |          | 는 또는 볼 수는 음t et | ·                 |            |              |
| Address   Address                                                                                                    | 2 N Pointer                                   |                                | 1             |                   |          |                 |                   |            |              |
| Stores       Concentration       Concentration                                                                                                    | 🗀 Stub Listing                                |                                |               | l                 |          |                 |                   |            |              |
| Check State   Check State   Logid Anorati   Convertines Anorati   Paper Contast. State   Dead Matter   Bail Container   Dead Matter   Bail Container   Dead Matter   Bail Container   Dead Matter   Bail Container   Dead Matter   Bail Container   Dead Matter   Bail Container   Dead Matter   Bail Container   Dead Matter   Bail Container   Dead Matter   Bail Container   Dead Matter   Dead Matter   Dead                                                                                                    | C Address                                     |                                | Check         |                   |          |                 |                   |            |              |
| Die Kale   Liege Annunt   Paren Kanne   Paren Kanne <th>Check Reference Number</th> <th></th> <th></th> <th></th> <th></th> <th></th> <th></th> <th></th> <th></th>                                                                                                    | Check Reference Number                        |                                |               |                   |          |                 |                   |            |              |
| Ling al month   Conventione Amount   Payree Contact Marine   Payree Contact Marine   Payree Contact Marine   Payree Contact Marine   Payree Contact Marine   Payree Contact Marine   Payree Contact Marine   Payree Contact Marine   Payree Contact Marine   Payree Contact Marine   Payree Marine   Payree Contact Marine   Payree Marine   Payree Marine   Payr                                                                                                    | Check Date                                    |                                | 1             |                   |          |                 |                   |            |              |
| Convertion Convertion     Paper laining   Paper laining   Convertion     Legal Anount     Paper laining   Convertion     Paper laining   Convertion     Paper laining   Convertion     Paper laining     Convertion     Paper laining     Convertion     Paper laining        Convertion     Paper laining        Convertion                    Convertion <th>Legal Amount</th> <th></th> <th></th> <th></th> <th></th> <th></th> <th></th> <th></th> <th></th>                                                                                                    | Legal Amount                                  |                                |               |                   |          |                 |                   |            |              |
| Pyres (naks Name)   Myres (oks Name)   Myres (oks Name)   Pyres (oks Name)   Pyres (oks Name)   Pyres (oks Name)   Pyres (oks Name)   Pyres (oks Name)   Pyres (oks Name)   Pyres (oks Name)   Pyres (oks Name)   Pyres (oks Name)   Pyres (oks Name)   Pyres (oks Name)   Pyres Name   Pyres Name   <                                                                                                    | Convenience Amount                            |                                | 1             |                   |          |                 |                   |            | Check Number |
| Projec odcast Name       Message       Diedk Ankreis       Payee Kanlier       Payee Kanlier<                                                                                                    | Payee Name                                    |                                | 4             |                   |          |                 |                   |            |              |
| Messopie<br>Check Number<br>Paper Number<br>Tolal creat Rannonzt<br>Remittance     Casek Dasi<br>Desk Dasi<br>Convertional<br>Convertional<br>Conv                                                                                                    | Payee Contact Name                            |                                |               |                   |          |                 |                   |            |              |
| beschaufer<br>Paret Nauber<br>Paret Nauber<br>Paret Kanon<br>Rentisoro<br>Rentisoro<br>Re                                                                                                    | Message                                       |                                | Lega          | l Amount          |          |                 |                   |            |              |
| Preve Number     Deel Dis     Converses       Total Orck Amount     Perve Name     Deel Dis     Converses       Address Line 2     Deel Dis     Converses       Address Line 2     Deel Dis     Converses       Address Line 2     Deel Dis     Converses       Address Line 2     Deel Dis     Converses       Address Line 2     Deel Dis     Converses       Address Line 2     Deel Dis     Converses       Address Line 2     Deel Dis     Converses       Address Line 2     Deel Dis     Converses       Address Line 2     Deel Dis     Converses       Address Line 2     Deel Dis     Converses       Address Line 2     Deel Dis     Converses       Address Line 2     Deel Dis     Converses       Address Line 2     Deel Dis     Deel Dis       Address Line 2     Deel Dis     Deel Dis       Address Displand     Deel Dis     Deel Dis       Address Displand     Deel Displand     Deel Displand       Converses Amount     Converses Amount     Deel Displand       Converses Address 1     Deel Displand     Deel Displand       Converses Address 1     Deel Displand     Deel Displand       Converses Address 1     Deel Displand     Deel Displand       Co                                                                                                    | Check Number                                  |                                | 1             |                   |          |                 |                   |            |              |
| Teal Code: Amount:     Page Name       Reintlance     Page Name       Deal finade     Code       Deal finade     Code       Const finade     Code       Const finade     Code       Const finade     Code       Const finad     Code   <                                                                                                    | Payee Number                                  |                                | 4             |                   |          |                 |                   | Check Date | Convenience  |
| Remittance          Address Line 2         Address Line 2         Addres         Address Line 2         Addres         Addres                                                                                                    | Total Credit Amount                           |                                | j Pay         | ee Name           |          |                 |                   |            |              |
| ddr.     Address DuaFed     Decklayout Address Address1       Address DuaFed     Checklayout Address Address1     Convertige Anount       Bash Teder     Convertige Anount     Convertige Anount       Bash Teder     Convertige Anount     Convertige Anount       Bash Teder     Convertige Anount     Convertige Anount       Bash Teder     Convertige Anount     Convertige Anount       Bash Teder     Convertige Anount     Convertige Anount       Bash Teder     Convertige Anount     Convertige Anount       Convertige Anount     Convertige Anount     Convertige Anount       Bash Teder     Convertige Anount     Convertige Anount       Convertige Anount     Convertige Anount     Convertige Anount                                                                                                    | Remittance                                    |                                | Addr          | ess Line 1        |          | 0.              |                   |            |              |
| ddras Daried     Ceckayout Address Address / Ceckayout Address Address / Ceckayout Address Address / Ceckayout Address Address / Ceckayout Address Address / Ceckayout Address Address / Ceckayout Address Address / Ceckayout Address StateCode                                                                                                    |                                               |                                | Addr          | ess Line 2        |          |                 |                   |            |              |
| dot     Address       dot     Address       Subs     Create Date       Strate     Construction       One     Construction       Subs     Construction       Construction     Construction       Subs     Construction       Construction     Construction       Subs     Construction       Construction     Construction       Subs     Construction       Construction     Construction       Subs     Construction       Construction     Construction       Subs     Construction       Construction     Construction       Subs     Construction       Construction     Construction       Subs     Construction       Construction     Construction       Subs     Construction       Construction     Construction       Construction     Construction       Construction     Construction       Construction     Construction       Construction     Construction       Construction     Construction       Construction     Construction       Construction     Construction       Construction     Construction       Construction     Construction       Construct                                                                                                    |                                               |                                | Addr          | ess Line 3        |          | ά               |                   |            |              |
| der offall Address       Address Datafried       Checklayout Address Address 1       Ottek Anout       Ottek Anout       Ottek Anout       Ottek Anout       Ottek Anout       Ottek Anout       Ottek Anout       Ottek Anout       Ottek Anout       Ottek Anout       Ottek Anout       Ottek Anout       Ottek Anout       Ottek Anout       Ottek Anout                                                                                                    |                                               |                                | - City        | State Postal Code |          |                 |                   |            |              |
| dir     addr1     Address     Address     Addres     Address     Address <td< th=""><th></th><th></th><th></th><th></th><th></th><th>0</th><th></th><th></th><th></th></td<>                                                                                                    |                                               |                                |               |                   |          | 0               |                   |            |              |
| deta:     defa:     Address     Deck I water     Count Onek Date     Shedde     Invoei Number     Deciption     Amount       Sold:     Address     Toek Date     Shedde     Invoei Number     Deciption     Amount       Sold:     Shedde     Invoei Number     Deciption     Amount     Deciption     Amount       Sold:     Shedde     Invoei Number     Deciption     Amount     Deciption     Amount       Sold:     Foreitric     Onek: Amount     Converteer Amount     Converteer Amount     Deciption     Amount       Sold:     Deciption     Converteer Amount     Converteer Amount     Converteer Amount     Converteer Amount       Option:     Deciption:     Converteer Amount     Converteer Amount     Converteer Amount       Sold:     Converteer Amount     Converteer Amount     Converteer Amount                                                                                                    |                                               |                                |               |                   |          |                 |                   |            |              |
| dir add1 Address     Address Dabied     Cresk Date Stedue     Invoice Number     Cresk Datapied       Address Dabied     Checklayout Address Address 1     Convertee Anount     Convertee Anount       Address Dabied     Checklayout Address Address 1     Convertee Anount     Convertee Anount       Address Dabied     Checklayout Address Address 1     Convertee Anount     Convertee Anount       Address Dabied     Checklayout Address Address 1     Convertee Anount     Convertee Anount       Address Dabied     Checklayout Address Address 1     Convertee Anount     Convertee Anount                                                                                                    |                                               |                                | Message       |                   |          |                 |                   |            |              |
| dela Address     Shi histore       Sola Indexe     Cock Date       Sola Data     Boda Cock       Sola Data     Boda Cock       Sola Data                                                                                                    |                                               |                                | j             |                   |          |                 |                   |            |              |
| Bis     Bish Instein     Check Date     Shedule     Invoice Number     Check Date Schedule       Address DataField     CheckLayout Address Address 1     Convention Amount     Convention Amount       Address DataField     CheckLayout Address Address 1     Convention Amount       Address DataField     CheckLayout Address Address 1       Christeld     CheckLayout Address Address 1       Address DataField     CheckLayout Address Address 2       Christeld     CheckLayout Address Address 2       PostalicaDataField     CheckLayout Address Address 2       Address DataField     CheckLayout Address Address 2       Christeld     CheckLayout Address Address 2       Besin     CheckLayout Address Address 2       Address DataField     CheckLayout Address Address 2       Address DataField     CheckLayout Address Address 2       Magen Point-Charled     CheckLayout Address Address 2       With State Address     CheckLayout Address Address 2       Address DataField     CheckLayout Address Address 2       Magen Point-Charled     CheckLayout Address Address 2       With State Address 2     CheckLayout Address Address 2       Address 2     CheckLayout Address Address 2                                                                                                    |                                               |                                |               |                   |          |                 |                   |            |              |
| deta:     2041     Address     Creek Date     Shedue     Invoice Number     Decision     Anourt       Sola     Sola     Dotek Anourt     Creek Date     Shedue     Invoice Number     Creek Date     Anourt       Sola     Sola     Dotek Anourt     Creek Date     Shedue     Invoice Number     Creek Date     Date Anourt       Sola     Sola     Dotek Anourt     Creek Date     Invoice Number     Creek Date Date Date Anourt       Sola     Dotek Anourt     Creek Date     Invoice Number     Creek Date Date Date Date Date Date Date Date                                                                                                    |                                               |                                | E Stub Header |                   |          |                 |                   |            |              |
| Address     Data Address     Address     Data Address     Amount       Stab     Eddt     Address     Data Address     Amount       Stab     Cest Data     Bate Address     Data Amount       Stab     Cest Data     Bate Address     Data Amount       Stab     Cest Data     Bate Address     Data Amount       Stab     Cest Data     Bate Address     Data Amount       Stab     Cest Data     Bate Address     Data Amount       Stab     Cest Data     Bate Address     Data Amount       Stab     Cest Data     Bate Address     Data Amount       Stab     Cest Data     Bate Address     Data Address       Address     Cest Aanount     Cest Data     Data Amount       Stab     Cest Address     Address     Data Address       Address     Cest Aanount     Cest Data Address     Data Address       Only Obstried     Cest Aanount Address     Cest Address     Data Address       Orgonthomochabeled     Cest Aanount Address     Cest Address     Data Address       Beside     Cest Data Address     Cest Data Address     Cest Data Address       Address     Cest Anount Address     Cest Data Address     Cest Data Address       Address     Cest Anount Address     Cest Address <th></th> <th></th> <th></th> <th></th> <th></th> <th></th> <th></th> <th></th> <th>Check Number</th>                                                                                                    |                                               |                                |               |                   |          |                 |                   |            | Check Number |
| ddr. Addres Dahfeld<br>Addres Dahfeld<br>Addres Dahfeld<br>Addres Dahfeld<br>Checklayout.Address.Address 7<br>Chylatheld<br>Checklayout.Address.Address 7<br>Chylatheld<br>Checklayout.Address.Address 7<br>Chylatheld<br>Checklayout.Address.Address 7<br>Chylatheld<br>Checklayout.Address.Address 7<br>Chylatheld<br>Checklayout.Address.Address 7<br>Chylatheld<br>Checklayout.Address.Address 7<br>Chylatheld<br>Checklayout.Address.Address 7<br>Chylatheld<br>Checklayout.Address.Address 7<br>Chylatheld<br>Checklayout.Address.Address 7<br>Chylatheld<br>Checklayout.Address.StateCode<br>The StateCodeLatheld<br>StateCodeLatheld<br>Checklayout.Address.StateCode<br>Address 7<br>Chylatheld<br>Checklayout.Address.StateCode<br>Address 7<br>Chylatheld<br>Checklayout.Address.StateCode<br>Address 7<br>Checklayout.Address.StateCode<br>Checklayout.Address.StateCode<br>Checklayout.Address.StateCode<br>Checklayout.Address.StateCode<br>Checklayout.Addre                                                                                                    |                                               |                                |               | a. 1.0.           |          |                 |                   |            |              |
| ddr: ddr1 Adfres how i Cesc Dae Brede Indone Cesc Desperson i DestAmoni<br>Bab Foor<br>DestAmoni<br>Bab Foor<br>DestAmon |                                               |                                | El Stub       | Check Date        | Schedule | Invoice Number  | Description       |            | Amount       |
| ddi: addr1 Address V<br>AddressDauField ChecktayoutAddressAddress A<br>AddressDauField ChecktayoutAddressAddress A<br>Chychaned ChecktayoutAddressAddress A<br>Chychaned ChecktayoutAddressAddress A<br>Chychaned ChecktayoutAddressStateCode<br>generance<br>at (Address)                                                                                                    |                                               |                                | Account       | Check Date        | Schedule | Invoice Number  | Check Description |            | Debit Amount |
| deta: addr1 Address<br>AddressDahrfid<br>ChecklayoutAddressAddress<br>ChecklayoutAddressAddress<br>ChecklayoutAddressStateCode<br>StateCodeDahrfid<br>Deskianed<br>ChecklayoutAddressStateCode<br>StateCodeDahrfid<br>ChecklayoutAddressStateCode<br>StateCodeDahrfid<br>ChecklayoutAdd                                                                                                    |                                               |                                | Check Amount  | Convenience Amour | N        |                 |                   |            |              |
| eda: addr1 Address<br>AddressDataField CheckLayoutAddressAddress1 AddressDataField CheckLayoutAddressAddress2 Address2 CheckLayoutAddressAddress2 CheckLayoutAddressAtdress2 CheckLayoutAddressAtdressAtdress2 CheckLayoutAddressStateCode<br>AddressDataField CheckLayoutAddressStateCode<br>PastaCheckLayoutAddressStateCode v<br>pessance<br>besian<br>dt (Address)                                                                                                    |                                               |                                |               |                   |          |                 |                   |            |              |
| ddrass Dbahild<br>Address Dbahild<br>Address Dbahild<br>Address Dbahild<br>ChecklayoutAddressAddress<br>CrijChahild<br>ChecklayoutAddressColty<br>CourbyOathild<br>ChecklayoutAddress.StateCode<br>StateCodBuahild<br>ChecklayoutAddress.StateCode<br>paranace<br>dri (Address)                                                                                                    |                                               |                                |               |                   |          |                 |                   |            |              |
| ddressDataField CheckLayoutAddressAddressT<br>AddressDataField CheckLayoutAddressAddressT<br>AddressDataField CheckLayoutAddressAddressT<br>CheckLayoutAddressAddressT<br>CheckLayoutAddressCty<br>ParalCodeDatField CheckLayoutAddressStateCode<br>RegomProvechtafield CheckLayoutAddressStateCode<br>Design CheckLayoutAddressStateCode<br>Design CheckLayoutAddr                                                                                                    |                                               |                                |               |                   |          |                 |                   |            |              |
| eke dafi Adress<br>AdressDahfed CheckiayoutAdressAdress<br>AdressDahfed CheckiayoutAdressAdress<br>Chyckiafed CheckiayoutAdressAdress<br>Chyckiafed CheckiayoutAdressAdress<br>Chyckiafed CheckiayoutAdressStateCode<br>RegoritryinceStafied<br>StateCodeLaaField CheckiayoutAdress.StateCode<br>Besion<br>person                                                                                                    |                                               |                                | -             |                   |          |                 |                   |            |              |
| AddressDaaField ChecklayoutAddressAddress1 A<br>AddressDaaField ChecklayoutAddressAddress3<br>AddressDaaField ChecklayoutAddressAddress3<br>AddressDaaField ChecklayoutAddressAddressCity<br>CountyOtaaField ChecklayoutAddressAddressSotaCode<br>RegorProviecDiaField ChecklayoutAddressSataCode<br>Design ChecklayoutAddressSataCode<br>Design ChecklayoutAddressSataCode<br>Design ChecklayoutAddressSataCode<br>Design ChecklayoutAddressSataCode<br>Design ChecklayoutAddressSataCode<br>Design ChecklayoutAddressSataCode<br>Design ChecklayoutAddressSataCode<br>Design ChecklayoutAddressSataCode<br>Design ChecklayoutAddressSataCode<br>Design ChecklayoutAddressSataCode<br>Design ChecklayoutAddressSataCode<br>Design ChecklayoutAddressSataCode<br>Design ChecklayoutAddressSataCode<br>ChecklayoutAddressSataCode<br>Design ChecklayoutAddressSataCode<br>ChecklayoutAddressSataCode<br>Design ChecklayoutAddressSataCode<br>ChecklayoutAddressSataCode<br>Design ChecklayoutAddressSataCode<br>ChecklayoutAddressSataCode<br>ChecklayoutAddressSataCode<br>ChecklayoutAddressSataCode<br>Design ChecklayoutAddressSataCode<br>ChecklayoutAddressSataCode<br>Check                                                                                                    | Hds: addr1 Address                            | ×                              | ~             |                   |          |                 |                   |            |              |
| Adders:DataField CheckkayoutAddressAddress2<br>ChyOatBeld CheckkayoutAddressAddress3<br>ChyOatBeld CheckkayoutAddressCity<br>ContryOatBeld CheckkayoutAddressStateCode<br>PostalCodBateBeld CheckLayoutAddressStateCode<br>StateCodBateBeld CheckLayoutAddressStateCode<br>StateCodBateBeld CheckLayoutAddressStateCod                                                                                                    | Address 1DataField                            | CheckLayout.Address.Address1   | N             |                   |          |                 |                   |            |              |
| AddresiStaaField CheckayouLAddressAddress3<br>ColvbaTeidd CheckayouLAddressAddress3<br>ColvbaTeidd CheckayouLAddress.SotaCode<br>Regor®voixcDatField CheckayouLAddress.StateCode<br>Design CheckayouLAddress.StateCode<br>Design view.cDatField CheckayouLAddress.StateCode<br>Design view.cDatField CheckayouLAddress.StateCode view.cDatField CheckayouLAddress.StateCode<br>Design view.cDatField CheckayouLAddress.StateCode view.cDatField CheckayouLAddress.StateCode view.cDatField C                                                                                                    | Address2DataField                             | CheckLayout.Address.Address2   |               |                   |          |                 |                   |            |              |
| Chokafreid CheckayoutAddress.Chy Courty-OataFreid CheckayoutAddress.PostalCode PostalCodeBaaFreid CheckLayoutAddress.StateCode StateCode                                                                                                    | Address3DataField                             | CheckLayout.Address.Address3   |               |                   |          |                 |                   |            |              |
| Country outstreid CheckLayout Address Postal Code<br>RegoriPhyniceDutField CheckLayout Address StateCode<br>Besian CheckLayout Address StateCode<br>Desian CheckLayout Address StateCode<br>di (Address)                                                                                                    | CityDataField                                 | CheckLayout.Address.City       |               |                   |          |                 |                   |            |              |
| Traditionalisation and American Anti-American Anti-American American Ame<br>American American American American American American American American American American American American American American American American American American American American American American American American American American                                                                                                     | CountryDataHeid<br>RestalCodeDataField        | Chacki avout Address Post-K-d- |               |                   |          |                 |                   |            |              |
| Neglet not social and a social and a social                                                                                                    | PostarcouepataHeld<br>RegionProvinceDataField | CheckLayouLAddress.PostalCode  |               |                   |          |                 |                   |            |              |
| Design v v ppearance v v v v v v v v v v v v v v v v v v v                                                                                                    | StateCodeDataField                            |                                |               |                   |          |                 |                   |            |              |
| ppearance<br>dri (Address)                                                                                                    |                                               | Checkl avout Address StateCode | 1.0           |                   |          |                 |                   |            |              |
|                                                                                                    | Design                                        | CheckLayout.Address.StateCode  | ~             |                   |          |                 |                   |            |              |
|                                                                                                    | Design<br>ppearance                           | CheckLayout.Address.StateCode  |               |                   |          |                 |                   |            |              |

In Checks, the MICR font is available. The bank routing # and account # can now be inserted in the Check Layout, allowing agencies to use blank check stock, in lieu of pre-printed checks.

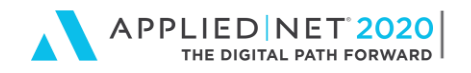

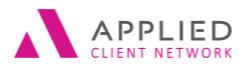

Check with your bank, some will require Magnetic Toner to be used in the check printers and may have specific layout requirements, such as distance from edge of check.

## **Allocation Entries**

Allocations can be used to automatically divide general ledger amounts for expenses or income among various structures within an organization. The allocation methods can be configured based on a flat value, such as the number of employees in each department, or based on a percentage entered for each structural entity.

To gain efficiencies and better financial controls, organizations with multiple offices often centralize certain accounting functions with allocations. Allocations can be used with cash receipts (client and non-client related receipts) and vendor payables.

In addition, journal entries can also be allocated, such as shared services or management expense chargeback to the organizational entities.

Organizations use various methods to assign costs to specific organizational entities depending on the type of expense or receipt. Among the various methods, three most common allocation methods are:

- a) Headcount
- b) Revenue size of organizational entities
- c) Square footage (for occupancy)

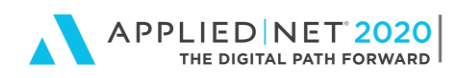

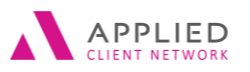

Accounting Configuration in Epic®

| Configure Home          |   | Allocation Methods               |    |      |                |                  |                 |                 |                   |
|-------------------------|---|----------------------------------|----|------|----------------|------------------|-----------------|-----------------|-------------------|
| Assount                 |   | Description 🔺                    | De | etai | I              |                  |                 |                 |                   |
| ALLOUNT                 |   | ABC Allocations for Departments  |    |      | Description    | Headcount Alloca | tion CL/PL      |                 |                   |
| Accounting              | × | Headcount Allocation CL/PL       | St | uci  | ure            |                  |                 | Auitor          | natic Breakdown   |
| Accounting Methods      |   | INS Allocations Commercial Lines |    |      | Values as nero | rentaries        |                 | 1923            | nasis prostaprint |
| Allocation Entries      |   |                                  |    | A    | iencv 🔺        | Branch           | Department      | Profit Center   | Value             |
| Chart of Accounts       |   |                                  |    | -    | 123 - 1238     | MAT - Matteson   | CL - Commercial | CL-L - Commerc  | 20.0000%          |
| Chart of Account Groups |   |                                  | ~  | -    | 123 - 1238     | MAT - Matteson   | CL - Commercial | CL-S - Commerc  | 20.0000%          |
|                         |   |                                  |    | ~    | 123 - 1238     | MAT - Matteson   | CL - Commercial | PL-L - Personal | 20.0000%          |
| Activity                |   |                                  |    | Ľ    | 123 - 1238     | MAT - Matteson   | CL - Commercial | PL-S - Personal | 20.0000%          |
| Attachment              |   |                                  |    | Ľ    | 123 - 1238     | JOL - Joliet     | CL - Commercial | CL-S - Commerc  | 20.0000%          |
| Do Not Call             | 1 |                                  |    |      |                |                  |                 |                 |                   |
| Document Management     | 1 |                                  |    |      |                |                  |                 |                 |                   |
| Faxing                  |   |                                  |    |      |                |                  |                 |                 |                   |
| Interface               | ] |                                  |    |      |                |                  |                 |                 |                   |
| Job Management          |   |                                  |    |      |                |                  |                 |                 |                   |
| Links                   |   |                                  |    |      |                |                  |                 |                 |                   |
| Policy                  |   |                                  |    |      |                |                  |                 |                 |                   |
| Proofs                  |   |                                  |    |      |                |                  |                 |                 |                   |
| Real-Time               |   |                                  |    |      |                |                  |                 |                 |                   |
| Security                |   |                                  |    |      |                |                  |                 |                 |                   |
| Sticky Notes            |   |                                  |    | 1    |                |                  |                 | Total           | 100 0000%         |
| Structure               |   |                                  |    |      |                |                  |                 | rotai           | 100.0000%         |
| Liser Ontions           |   |                                  |    |      |                |                  |                 |                 |                   |

# **Default/Recurring Entries**

This feature allows you to configure Default and Recurring Disbursements, Journal Entries and Vouchers. What's the difference? Recurring entries automatically generate on the date specified and recur either as part of the month-end procedure, on a specific day every month, or every XX days.

The amount of recurring entries generally does not vary (e.g., Applied Systems Support, Rent, Producers with Specific Monthly Draw, etc.)

**Note:** Recurring entries that are set up as part of the month-end procedure do not generate UNTIL you <u>close</u> the month and post month-end. They do NOT generate when you generate month-end Journal Entries. If you run reports prior to closing, they will not include recurring entries. Suggested best practice is to set the recurring date as the 28th or some date prior to the date you normally run reports for month-end.

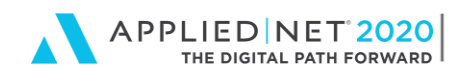

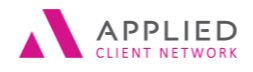

Accounting Configuration in Epic®

| Recurring Detail           |                |              |                 |                 |      | >        |
|----------------------------|----------------|--------------|-----------------|-----------------|------|----------|
| As part of                 | of the month-e | nd procedure | Last used       | 7/15/2019       |      |          |
| <ul> <li>On the</li> </ul> | 15th 💌         | of the month | Next recurrence | August          | -    | 2019 ÷   |
| O Every                    |                | days         | Last recurrence |                 | •    | -        |
|                            |                |              |                 | Finich          |      | Cancel   |
|                            |                |              |                 | r <u>i</u> nish |      |          |
|                            |                |              |                 |                 | 0.07 | s RECURD |

Disbursements can be set to print or not. If a recurring disbursement is set to print, it will generate and appear in the checks to print on the recurrence date.

| Configure                                                |            |            |                                    |                    |                  |              |               |             |                |               |                  |   |  |  |
|----------------------------------------------------------|------------|------------|------------------------------------|--------------------|------------------|--------------|---------------|-------------|----------------|---------------|------------------|---|--|--|
| <u>File E</u> dit <u>A</u> reas Ho <u>m</u> e <u>L</u> o | cate       | Actions    | On Dema <u>n</u> d Acce <u>s</u> s | Lin <u>k</u> s myE | pic <u>H</u> elp |              |               |             |                |               |                  |   |  |  |
|                                                          | <b>H</b> o | me l       | Locate Actions                     | On Demand          | Access           | ★<br>Links   | O<br>myEpic   | <b>New</b>  | Frint          |               |                  |   |  |  |
| Configure Home                                           | := C       | Default/Re | ecurring Entries - Dis             | bursements         | -                |              |               |             |                |               |                  |   |  |  |
| Account                                                  |            | Туре       | Description 🔺                      | 5                  | itatus           | Entry Summ   | nary Detai    | 1           |                |               |                  |   |  |  |
| Account                                                  | R          | Default    | Aetna                              |                    | Active           | Disbursemen  | 1             | 1           |                |               |                  |   |  |  |
| Accounting                                               | 8          | Default    | AFLAC                              | 1                  | Active           | Disbarsemen  |               |             |                |               |                  |   |  |  |
| Accounting Methods                                       | $\otimes$  | Recurring  | Applied Systems                    | 1                  | Active           | Bank account | 103           | ✓ PNC       | Bank - Operati | ing Account   |                  |   |  |  |
| Allocation Entries                                       | -          | Default    | Charter Business Interne           | t /                | Active           | Description  | Applied Syste | ems - monti | nly fee        |               | 7                |   |  |  |
| Chart of Accounts                                        |            | Recurring  | DDT Global                         | 1                  | Active           | Type         | Vendor        | ~           | APPLSYS-01     | Applied Sys   | stems            |   |  |  |
| Chart of Account Groups                                  |            | Default    | Delta Dental                       | 1                  | Active           | Bauco        | Applied Suct  |             |                |               |                  | 0 |  |  |
| Check Lavouts                                            |            | Default    | Federal Estimated Corp             | Fax deposit 🛛      | Active           | Fayee        | Applied Syste | entis       |                | 0             |                  |   |  |  |
| Default/Recurring Entries                                |            | Default    | Georgia Estimated Corp.            | Tax /              | Active           | Contact      | Applied Syste | ems         |                | $\mathcal{L}$ |                  |   |  |  |
|                                                          |            | Default    | IRA Contributions                  |                    | Active           | Check        |               |             |                |               |                  |   |  |  |
| GL Opening Balances                                      |            | Default    | Jackson Electric                   | /                  | Active           |              |               |             |                |               |                  |   |  |  |
| GL Schedules                                             |            | Recurring  | Kaiser Permanente - AM             | ,                  | Active           | Memo         |               |             |                | Print <       |                  |   |  |  |
| Government Tax/Fee Rates                                 |            | Recurring  | Kaiser Permanente - JVB            |                    | Active           | Remittance   |               |             |                | 🔺 🗹 Include c | heck stub detail |   |  |  |
| Import/Export                                            |            | Recurring  | LA Fitness - KS                    | ,                  | Active           |              |               |             |                | $\sim$        |                  |   |  |  |
| Installment Plans                                        |            | Default    | Laser Save                         |                    | Active           | Routing      |               |             |                |               |                  |   |  |  |
| Invoice Layouts                                          |            | Default    | Lexis ivexis                       | ,                  | Active           | Comments     |               |             |                | <u> </u>      |                  |   |  |  |
| Maximum Write-Offs                                       |            | Default    | Mid South Security                 |                    | tive             | Connerto     |               |             |                | <b>Q</b>      |                  |   |  |  |
| Message Gallery                                          |            | Recurring  | MIS Solutions                      |                    | Active           |              |               |             |                |               |                  |   |  |  |
| Payment Methods                                          |            | Recurring  | Noreast Capital - Astoni           | sh Marketi /       | Active           |              |               |             |                |               |                  |   |  |  |
| Receipt for Payment Layoutr                              |            | Default    | Pitney Bowes - meter lea           | ise /              | Active           |              |               |             |                |               |                  |   |  |  |
| Derwined Assessment                                      |            | Default    | PNC Maintenance fee                | ,                  | Active           |              |               |             |                |               |                  |   |  |  |
| Reversal/Void Reasons                                    |            | Recurring  | Rent to Damish Holding             | s A                | Active           |              |               |             |                |               |                  |   |  |  |

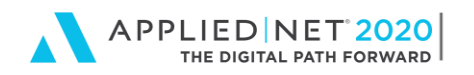

Default Entries are entries that are similar each month, but the amount may vary each time. They do not automatically generate but are selected manually when adding an entry. Amounts on the defaults can be entered as \$0.00 and can be updated when adding a disbursement voucher or journal entry through General Ledger.

APPLIED

LIENT NETWO

| Configure Home            |      | De       | fault/Rec | urring Entries - Disbursement    | s 🕶    |     |      |            |          |           |           |              |                      |             |        |
|---------------------------|------|----------|-----------|----------------------------------|--------|-----|------|------------|----------|-----------|-----------|--------------|----------------------|-------------|--------|
| Account                   |      | $\oplus$ | Туре      | Description A                    | Status | ^   | Entr | y Sur      | imary    | Detail    |           |              |                      |             |        |
| Accounting                |      | D        | Default   | AFLAC                            | Active |     | Det  | ail        |          |           |           |              |                      |             |        |
| Chart of Account Grouns   | ٨    |          | Recurring | Agency Revolution - Website & D  | Active |     | 9    | GL Acces   | n. An    | w Br      | h Dept    | Prft Cetr    | Description          | Debit       | Credit |
| Charle Lawards            |      |          | Recurring | Applied Systems                  | Active |     |      | 102        | AG       | 1         |           |              | Incircon EMC         | \$0.00      | \$0.00 |
| Cileck Layous             | - 11 |          | Default   | Charter Business Internet        | Active |     |      | 615        | AG       | 1 00      | 1 200     | DEC.         | PL - Jackson EMC     | \$0.00      | \$0.00 |
| Default/Recurring Entries |      |          | Recurring | DDT Global                       | Active |     |      | 615        | AG       | 1 86      | 1 200     | REC          | CO - Jackson EMC     | \$0.00      | \$0.00 |
| GL Opening Balances       |      |          | Default   | Delta Dental                     | Active |     |      | 615        | AC       | 1 04      | 1 400     | DEC          | Lid - Jackson EMC    | \$0.00      | \$0.00 |
| GL Schedules              |      |          | Default   | Federal Estimated Corp Tax depo  | Active |     |      | 013        | AU       | I Dr      | 1 407     | PPC          | CH - Alciaon Ewic    | 30.00       | 30.00  |
| Government Tax/Fee Rates  |      |          | Default   | Georgia Estimated Corp. Tax      | Active |     |      |            |          |           |           |              |                      |             |        |
| Import/Export             |      |          | Default   | Infinisource - Debit/Disbursemen | Active |     |      |            |          |           |           |              |                      |             |        |
| Installment Plans         |      |          | Default   | Jackson Electric                 | Active |     |      |            |          |           |           |              |                      |             |        |
| Invoice Layouts           |      |          | Recurring | LA Fitness - KS                  | Active |     |      |            |          |           |           |              |                      |             |        |
| Maximum Write-Offs        | v    |          | Default   | Laser Save                       | Active |     |      |            |          |           |           |              |                      |             |        |
| Activity                  |      |          | Default   | LeaderBox - educational material | Active |     |      |            |          |           |           |              |                      |             |        |
| Attachment                |      |          | Default   | Lexis Nexis Risk Solutions, Inc. | Active |     |      |            |          |           |           |              |                      |             |        |
| Audition                  |      |          | Default   | Lincoln National Life            | Active |     |      |            |          |           |           |              |                      |             |        |
| Auditing                  |      |          | Default   | MFS - IRA Contributions          | Active |     |      |            |          |           |           |              |                      |             |        |
| Interface                 |      |          | Default   | Mid South Security               | Active |     |      |            |          |           |           |              |                      |             |        |
| International             |      |          | Recurring | MIS Solutions                    | Active |     |      |            |          | 0         |           |              |                      |             |        |
| Job Management            |      |          | Default   | Pitney Bowes - meter lease       | Active | -11 | GL   | account    | # 615    | X         | -         |              |                      |             |        |
| 500 management            |      |          | Default   | PNC Maintenance fee              | Active | -11 | D    | lescriptio | n Utilli | ties/Occ  | apancy    |              |                      |             |        |
| Links                     |      |          | Recurring | Rent to Damish Holdings          | Active | -11 |      |            |          |           |           |              |                      |             |        |
| myEpic                    |      |          | Default   | Reserve Account - Postage        | Active | -11 |      |            | A        | gency     | Branc     | h Depa       | rtment Profit center |             |        |
| Policy                    |      |          | Default   | RightSignature                   | Active | -11 |      | Structu    | e AG1    | Ŧ         | BR1       | ⇒ 2DP        | - PFC -              |             |        |
|                           |      |          | Default   | Rocket Referrals                 | Active | -11 |      | Nam        | e Grin   | nes Insur | ance & Fi | inancial Ser | rvices               |             |        |
| Proofs                    |      |          | Default   | Sales Double - marketing calls   | Active |     |      |            |          |           |           |              |                      |             |        |
| Real-Time                 |      |          | Recurring | SecureRisk monthly dues          | Active |     | G    | L schedu   | e        |           | -         |              |                      |             |        |
| Security                  |      |          | Default   | Shred-it                         | Active |     | D D  | escriptic  | PL -     | Jackson E | MC        |              |                      |             |        |
|                           |      |          | Recurring | TAB - Membership Dues            | Active |     |      | Amou       |          |           | 60.00     | Debit        | Credit Con All       | a costi a n |        |
| SMS                       |      |          | Default   | TrustedChoice - Advantage        | Active |     |      | Amou       | n. (     |           | \$0.00    | - DEDIT      | Get All              | ocation     |        |
| Structure                 |      |          | Default   | United Healthcare - Group Medic. | Active |     |      |            |          |           |           |              |                      |             |        |

# **General Ledger Schedules**

Schedules can be configured as an additional delineation of expenses or income. Schedules are not dependent on specific GL accounts. For example, a schedule name of John Doe Expenses - JDOEEXP - can be configured, and all of John's expenses can have this schedule name applied. General ledger reports can be run to determine the total of John's expenses, regardless of the GL account that applied.

Another optional use is Year End Adjustments for those Year End adjustments supplied by the agency's accountant after tax returns are complete. Another suggestion is to use Schedules for some expenses instead of sub-accounts (e.g., Internet, telephone, mobile, etc.)

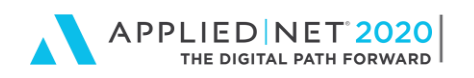

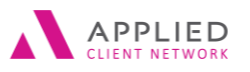

Accounting Configuration in Epic®

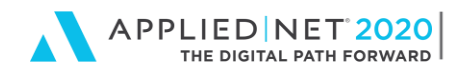

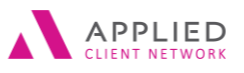

### Import/Export

Some general ledger functions and reports can be imported or exported to Applied Epic.

Direct Bill - If the carrier provides the commission statement in Excel format or a file type that can be converted to Excel, direct bill commissions can be imported from the commission statement file into Applied Epic. It is generally easier to create import mapping for each carrier the agency plans to import.

GL Export – export GL account balances to financial reporting software

GL Budget – import/export recorded or budget GL accounts. Tip – for agencies new to Epic without financial history in Epic, import prior year's actual figures to Epic as a "budget" labelled 201X Actual. Comparison reports can then be run in Epic to compare current year to prior years.

Payment Transmission files - For Clients that are paying the agency through ACH

Receipts can be imported from bank-provided file for lockbox deposits. That means that instead of payments having to be entered manually, the payments can be entered by the import once the bank deposits them.

Reconciliations – Importing reconciliation statements allows the agency to import agency and direct bill statements from the carriers to automatically reconcile against items already billed in Applied Epic.

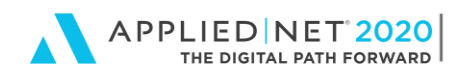

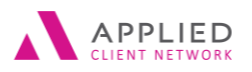

Accounting Configuration in Epic®

| Configure Home          | Import/Export - Direct Bill Import                                          |                                                                   |
|-------------------------|-----------------------------------------------------------------------------|-------------------------------------------------------------------|
| configure nome          | Description                                                                 | tail                                                              |
| Account                 | Blue Cross Blue Shield DB Import     Excel Workbook                         | Description Blue Cross Blue Shield DB Import                      |
| Accounting              | C bide cross bide smole be support Excer workbook                           | File format Excel Workbook 👻                                      |
| Accounting              | ×                                                                           | Case File Format                                                  |
| GL Schedules            | 3                                                                           | , <u> </u>                                                        |
| Import/Export           |                                                                             | ippings                                                           |
| Import/Export           |                                                                             | Description Area Field                                            |
| Installment Plans       |                                                                             | Policy Number Policy Policy Number                                |
| Invoice Lavout          | ×                                                                           | Policy Effective Date Policy Policy Effective Date                |
| Activity                | ^                                                                           | Premium Amount Iransaction Iransaction Amount                     |
| Attachment              | <b>^</b>                                                                    | Agency Commission Percent Transaction Agency Commission Percent   |
| Attachiment             | · · · · · · · · · · · · · · · · · · ·                                       | Agency Commission Amount Transaction Agency Commission Amount     |
| Do Not Call             |                                                                             | Description Transaction Description                               |
| Monday, Jun<br>10:27 PM | 84 🗳 - P - Actions - On Demand -                                            | Access Links New Print                                            |
| Configure Home          | E Import/Export - Receipt Import                                            |                                                                   |
| Account                 | Description File Format  Default Client Account First Nation Excel Workbook | Import Default Account FIRSNAT-01 Pirst National Bank             |
| Accounting              |                                                                             | File Folder C:\Documents and Settings\thughes\My Documents\TENCon |
| GL Opening Balance      |                                                                             | Detail                                                            |
| GL Schedules            |                                                                             | Description Default Client Account First National Receipts        |
| Import/E×port           |                                                                             | File format Excel Workbook 👻                                      |
| Installment Plans       |                                                                             | Case File Format -                                                |
| Invoice Lavout          |                                                                             | - Mannings                                                        |
| Activity                |                                                                             | Description Field                                                 |
|                         |                                                                             | Leskup Code Lookup Code                                           |
| Attachment              |                                                                             | Payment Date Payment Date                                         |
| Do Not Call             |                                                                             | Payment ID Payment ID                                             |
|                         |                                                                             | Amount Amount                                                     |

# **Transaction Codes**

Multiple features can be configured for Transaction codes to reflect changes to the policy premiums and how revenue is affected by the transaction.

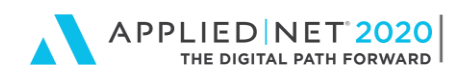

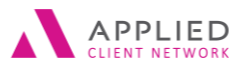

Accounting Configuration in Epic®

| 🐻 Configure                                            |               |                  |                    |                        |                    |                   |               |          |               |              |            |                      |   |  |
|--------------------------------------------------------|---------------|------------------|--------------------|------------------------|--------------------|-------------------|---------------|----------|---------------|--------------|------------|----------------------|---|--|
| <u>File E</u> dit <u>A</u> reas Ho <u>m</u> e <u>L</u> | ocate         | Ac <u>t</u> ions | On Dema <u>n</u> d | Acce <u>s</u> s        | Lin <u>k</u> s myl | Epic <u>H</u> elp |               |          |               |              |            |                      |   |  |
|                                                        | <b>1</b><br>н | ome -            | Locate             | Actions                | Con Demand         | ►<br>Access       | ★<br>Links    | (<br>my  | )<br>Epic     | <b>New</b>   | Frint      | t                    |   |  |
| Configure Home                                         | Tra           | ansaction        | Codes              |                        |                    |                   |               |          |               |              |            |                      |   |  |
| Account                                                |               | Code             | Description        |                        |                    | Stat 🔺            | Detail        |          |               |              |            |                      |   |  |
| recount                                                | R             | AFEE             | Agency Fee         |                        |                    | Active            | Ca            | ode N    | WB            |              |            |                      |   |  |
| Accounting                                             | 8             | AUD1             | &PolDesc&          | Audit &Pol             | EffDate& to        | Active            | CI            | lass A   | count Curre   | ent/Direct E | Bill       | *                    |   |  |
| Chart of Account Groups                                | $\otimes$     | BDDB             | Write Off to       | Bad Debt               |                    | Active            |               |          | Service Fee   | e (Defer Rev | enue)      |                      |   |  |
| Check Layouts                                          |               | CANC             | &PolDesc&          | Cancellatior           | n                  | Active            |               |          |               |              |            |                      |   |  |
| Default/Recurring Entries                              |               | CFEE             | Company Fe         | e and/or Sta           | ate Taxes          | Active            | Descriptions  | Defa     | ult Characte  | ristics U    | lpdate Po  | olicy                |   |  |
| GL Opening Balances                                    |               | CFN1             | Billing Comp       | pany Financ            | ed                 | Active            | Description   | ns       |               |              |            |                      |   |  |
| GL Schedules                                           |               | DCT1             | &PolType&          | Direct Bill C          | ommission          | Active            |               |          |               |              |            |                      |   |  |
| Government Tay/Fee Rates                               |               | ENDA             | &LineDesc&         | Endorseme              | nt - Additi        | Active            | Langu         | lage E   | nglish (Unite | ed States of | f America  | a) 🗸                 |   |  |
| langest /Furgest                                       |               | ENDB             | &PolDesc&          | Endorsemer             | nt-Direct Bil      | Active            | Descrip       | tion 8   | PolDesc&۱،    | New Policy   |            |                      | 2 |  |
| import export                                          |               | ENDD             | &LineDesc&         | Endorseme              | nt - Return        | Active            |               |          | Update m      | atching de   | scriptions | s in other languages |   |  |
| Installment Plans                                      |               | JNEM             | JE for Emp c       | ommission              |                    | Active            |               | _        |               | -            |            |                      |   |  |
| Invoice Layouts                                        |               | JNTR             | JE to transfer     | Account                |                    | Active            | Language      | <b></b>  |               | Desci        | ription    |                      |   |  |
| Maximum Write-Offs                                     |               | NEWB             | &PolDesc&          | New Policy             |                    | Active            | English (Can  | iada)    |               | &Po          | Desc& N    | lew Policy           |   |  |
| Message Gallery                                        |               | NINS             | &PoiDesc&          | New Installr           | nent               | Active            | English (Unit | ted Stat | es of Americ  | ca) &Pol     | IDesc& N   | lew Policy           |   |  |
| Payment Methods                                        |               | REINB            | &PoiDesco.         | Renewal                | - Il               | Active            | French (Can   | ada)     |               | &Pol         | IDesc& N   | lew Policy           |   |  |
| Receipt for Payment Layouts                            |               | CMDI             | Waive Small        | Renewal ins<br>Ralanco | taiment            | Active            |               |          |               |              |            |                      |   |  |
| Required Accounts                                      |               | TRN1             | I/F Retween        | Clients                |                    | Active            |               |          |               |              |            |                      |   |  |
| Reversal/Void Reasons                                  |               | WOR1             | Waiver of Re       | course                 |                    | Active            |               |          |               |              |            |                      |   |  |
| Service Class Codes                                    |               |                  |                    |                        |                    |                   |               |          |               |              |            |                      |   |  |
| Statement Layouts                                      |               |                  |                    |                        |                    |                   |               |          |               |              |            |                      |   |  |
| System Settings                                        |               |                  |                    |                        |                    |                   |               |          |               |              |            |                      |   |  |
| Transaction Codes                                      |               |                  |                    |                        |                    |                   |               |          |               |              |            |                      |   |  |
| Activity                                               |               |                  |                    |                        |                    |                   |               |          |               |              |            |                      |   |  |
| Attachment                                             |               |                  |                    |                        |                    |                   |               |          |               |              |            |                      |   |  |

The **Descriptions** can be defined with variables to ensure consistency of entry by users and to reduce the amount of manual entry by users. The variables are accessed by clicking the Lookup and choosing the variables the agency wants to use – Policy type and/or description, effective dates, etc are all available choices.

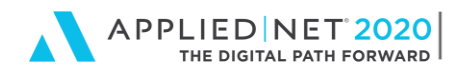

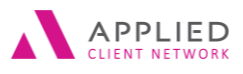

**Default Characteristics** are determined for each transaction.

- Will this be used for Direct bill, Agency bill or Both?
- For specific classes of transactions (Fees, A/R Write Off, Misc User Defined, Service Charge, Supplemental Income) what GL Account # is the offset?
- Will the default be a Debit or Credit?
- What is the A/R due date?
- Is the transaction Agency Commissionable, Producer Commissionable and/or Broker Commissionable?

| Configure                                     |        |           |                  |                    |                   |                   |   |              |                |                 |                     |              |        |  |
|-----------------------------------------------|--------|-----------|------------------|--------------------|-------------------|-------------------|---|--------------|----------------|-----------------|---------------------|--------------|--------|--|
| <u>File E</u> dit <u>A</u> reas Ho <u>m</u> e | Locate | Actions   | On Dema <u>r</u> | 1d Acce <u>s</u> s | Lin <u>k</u> s my | Epic <u>H</u> elp |   |              |                |                 |                     |              |        |  |
|                                               |        | Home -    | Locate           | Actions            | Con Demand        | Access            |   | ★<br>Links   | O<br>myEpic    | <b>N</b> ew     | Frint               |              |        |  |
| Configure Home                                | T      | ransactio | n Codes          |                    |                   |                   |   |              |                |                 |                     |              |        |  |
| Account                                       | Ē      | Code      | Descriptio       | on                 |                   | Stat 🔺            |   | etail        | de NEWB        |                 |                     |              |        |  |
| Accounting                                    |        | AFEE      | Agency F         | ee                 |                   | Active            |   | 0            |                | C               | <b>D</b> :          |              |        |  |
| Accounting                                    | 6      | AUD1      | &PolDes          | c& Audit &P        | olEffDate& to     | Active            |   | C            | Account (      | Current/Direct  | Bill                | ·            |        |  |
| Chart of Account Groups                       | ~ 0    | BDDB      | Write Off        | to Bad Debt        |                   | Active            |   |              | Service        | e Fee (Defer Re | venue)              |              |        |  |
| Check Layouts                                 |        | CANC      | &PolDes          | c& Cancellati      | on                | Active            |   |              |                |                 |                     |              |        |  |
| Default/Recurring Entries                     |        | CFEE      | Company          | y Fee and/or S     | State Taxes       | Active            |   | Descriptions | Default Chai   | acteristics     | Update Policy       |              |        |  |
| GL Opening Balances                           |        | CFN1      | Billing Co       | ompany Finan       | iced              | Active            |   | Default Ch   | aracteristics  |                 |                     |              |        |  |
| GL Schedules                                  |        | DCT1      | &PolType         | e& Direct Bill     | Commission        | Active            | П |              |                |                 |                     |              |        |  |
| Government Tay/Fee Rates                      |        | ENDA      | &LineDe:         | sc& Endorsen       | nent - Additi     | Active            |   | Policy       | Both           | ~               |                     |              |        |  |
| Import/Emport                                 |        | ENDB      | &PolDes          | c& Endorsem        | ent-Direct Bil    | Active            |   | GL accoun    | t#             | ρ.              |                     |              |        |  |
| import/ Export                                |        | ENDD      | &LineDe:         | sc& Endorsen       | nent - Return     | Active            |   | Amou         | int Debit      |                 | ~                   |              |        |  |
| Installment Plans                             |        | JNEM      | JE for Em        | p commissio        | n                 | Active            |   | A/R due di   | ate Later of G | en Inv. Trans F | ff or Policy Eff Da | ate y Plus y | 0 days |  |
| Invoice Layouts                               |        | JNTR      | JE to tran       | sfer Account       |                   | Active            |   |              | Agenc          | . commission    | able                |              |        |  |
| Maximum Write-Offs                            |        | NEWB      | &PolDes          | c& New Polic       | у                 | Active            |   |              | V Agenc        | y commission    | sbie                |              |        |  |
| Message Gallery                               |        | NINS      | &PolDes          | c& New Insta       | llment            | Active            |   |              | Produc         | er commissio    | nable               |              |        |  |
| Payment Methods                               |        | RENB      | &PolDes          | c& Renewal         |                   | Active            |   |              | Broker         | commissional    | ble                 |              |        |  |
| Receipt for Payment Layouts                   |        | RINS      | &PolDes          | c& Renewal Ir      | nstallment        | Active            |   |              |                |                 |                     |              |        |  |
| Receiption adjuster Edjours                   |        | SMBL      | Waive Sm         | nall Balance       |                   | Active            |   |              |                |                 |                     |              |        |  |
| Required Accounts                             |        | TRN1      | J/E Betwe        | en Clients         |                   | Active            |   |              |                |                 |                     |              |        |  |
| Reversal/Void Reasons                         |        | WOR1      | Waiver of        | f Recourse         |                   | Active            |   |              |                |                 |                     |              |        |  |
| Service Class Codes                           |        |           |                  |                    |                   |                   |   |              |                |                 |                     |              |        |  |
| Statement Layouts                             |        |           |                  |                    |                   |                   |   |              |                |                 |                     |              |        |  |
| System Settings                               |        |           |                  |                    |                   |                   |   |              |                |                 |                     |              |        |  |
| Transaction Codes                             | ~      |           |                  |                    |                   |                   |   |              |                |                 |                     |              |        |  |
| Activity                                      |        |           |                  |                    |                   |                   |   |              |                |                 |                     |              |        |  |
| Attachment                                    |        |           |                  |                    |                   |                   |   |              |                |                 |                     |              |        |  |
| Interface                                     |        |           |                  |                    |                   |                   |   |              |                |                 |                     |              |        |  |

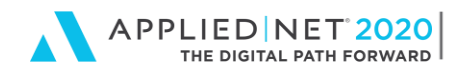

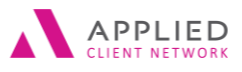

#### **Update Policy**

- Will the Transaction affect or update the policy premiums?
- If the Policy estimated premium box is checked, the estimated premium defaults to amount of the transaction. This would be helpful for New and Renewal transactions.
- Will the transaction change the Billed premium by Add To the amount or No Effect.
- Will the transaction change the Annualized Premium Add To, No Effect, Replace or Zero out For Add to and Replace the premium and commission can affect the Actual, Term or Yearly annualized Premiums and Commissions

| tonfigure                                                                                                    |        |                                                                                                    |                                                                                                    |                                                                                                    |                                                                                                    |                                                                                                    |                                                                                    |                                                                                                    |                                                                       |                                 |  |  |
|----------------------------------------------------------------------------------------------------|--------|----------------------------------------------------------------------------------------------------|----------------------------------------------------------------------------------------------------|----------------------------------------------------------------------------------------------------|----------------------------------------------------------------------------------------------------|----------------------------------------------------------------------------------------------------|------------------------------------------------------------------------------------|----------------------------------------------------------------------------------------------------|-----------------------------------------------------------------------|---------------------------------|--|--|
| <u>F</u> ile <u>E</u> dit <u>A</u> reas Ho <u>m</u> e                                                                                                    | Locate | Actions                                                                                                    | On Dema <u>n</u> d                                                                                                    | Access                                                                                                    | Lin <u>k</u> s myB                                                                                      | Epic <u>H</u> elp                                                                                                    |                                                                                    |                                                                                                    |                                                                       |                                 |  |  |
|                                                                                                    | 1<br>H | nte -                                                                                                    | Locate                                                                                                    | Actions                                                                                                    | On Demand                                                                                               | Access                                                                                                    | ★<br>Links                                                                         | O<br>myEpic                                                                                                    | <b>New</b>                                                            | <b>Print</b>                    |  |  |
| Configure Home                                                                                                    | Tra    | ansaction (                                                                                                    | Codes                                                                                                    |                                                                                                    |                                                                                                    |                                                                                                    |                                                                                    |                                                                                                    |                                                                       |                                 |  |  |
| Configure Home<br>Account<br>Account<br>Chart of Account Groups<br>Check Layouts<br>Default/Recurring Entries<br>GL Opening Balances<br>GL Schedules<br>Government Tax/Fee Rates<br>Import/Export<br>Installment Plans<br>Invoice Layouts<br>Maximum Write-Offs<br>Message Gallery<br>Payment Methods<br>Receipt for Payment Layouts<br>Required Accounts<br>Reversal/Void Reasons |        | ansaction (<br>Code<br>AFEE<br>AUD1<br>BDDB<br>CANC<br>CFEE<br>CANC<br>CFEE<br>CFN1<br>ENDA<br>ENDB<br>ENDD<br>DCT1<br>ENDA<br>ENDB<br>ENDD<br>JNTR<br>NEWB<br>NINS<br>SMBL<br>TRN1<br>TRN1 | Codes<br>Description<br>Agency Fee<br>&PolDesc&<br>Write Off to<br>& PolDesc&<br>Company Fe<br>Billing Comp<br>& PolType&<br>&LineDesc&<br>& RolDesc&<br>& RolDesc&<br>& | Audit &PolE<br>Bad Debt<br>Cancellation<br>ee and/or Stat<br>any Finance<br>Direct Bill Co.<br>Endorsemen<br>Endorsemen<br>Endorsemen<br>r Account<br>New Policy<br>New Installm<br>Renewal<br>Renewal Inst<br>Balance<br>Clients<br>course | iffDate& to<br>te Taxes<br>d<br>mmission<br>t- Additi<br>t-Direct Bil<br>nt - Return<br>nent<br>allment | Stat A<br>Active<br>Active | Detail<br>Code<br>Class<br>Descriptions I<br>Update Policy<br>Billed<br>Annualized | <ul> <li>NEWB</li> <li>Account C</li> <li>Service</li> </ul> Default Chara ( <ul> <li>Policy e</li> <li>Add To</li> <li>Replace</li> </ul> | Current/Direct B<br>Fee (Defer Reve<br>acteristics U<br>stimated prem | ill v<br>enue)<br>podate Policy |  |  |
| Service Class Codes<br>Statement Layouts<br>System Settings<br>Transaction Codes<br>Activity<br>Attachment                                                                                                    | ~      |                                                                                                    |                                                                                                    |                                                                                                    |                                                                                                    |                                                                                                    |                                                                                    |                                                                                                    |                                                                       |                                 |  |  |

Quick Tip – the annualized premium field on the policy/line is editable, however, through security you can prevent users from changing the amounts if you wish transactions to be the only method of change.

# **Installment Plans**

Multiple Installment plans can be set up for specific carrier installment options. Options for pennies calculations are allowed. Title your Installment Plans for ease of use by the staff setting up the client installment plans.

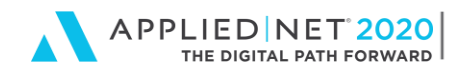

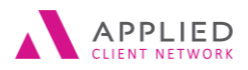

If your carriers calculate installments and round to nearest whole dollar EXCEPT for carrier XYZ Insurance, you can configure installment plans to round down payment to nearest whole dollar and add another installment plan for XYZ Insurance – be sure to include XYZ Insurance in the title of the plan.

| B) Configure                     |                       |                         |                                     |                |            |                      |                  |                                                         |
|----------------------------------|-----------------------|-------------------------|-------------------------------------|----------------|------------|----------------------|------------------|---------------------------------------------------------|
| <u>File Edit Areas Home Loca</u> | cate Ac <u>t</u> ions | s On Dema <u>n</u> d Ac | ce <u>s</u> s Lin <u>k</u> s myEpie | : <u>H</u> elp |            |                      |                  |                                                         |
|                                  | 🖌 🗸                   | Locate Actio            | ns On Demand                        | Access         | ★<br>Links | O<br>myEpic          | <b>New</b>       | <b>F</b> int                                            |
| Configure Home                   | Installmen            | it Plans                |                                     |                |            |                      |                  |                                                         |
| Account                          | Туре                  | Description             |                                     |                | Detail     | Individual Installme | nt Descriptions  |                                                         |
| Accounting                       | Monthly               | y Monthly Insta         | llments w/20% down                  |                | Detail     | _                    |                  |                                                         |
| Accounting Methods               | Monthly               | y Monthly - 12          | equal                               |                |            | ✓ Invoid             | e 🗌 Payn         | nent                                                    |
| Allocation Entries               | 🖶 Quarter             | ly Quarterly Inst       | allment                             |                |            | Type Monthly         |                  | *                                                       |
| Chart of Accounts                | Semi-Ar               | nnual Semi-Annual       | Installments                        |                |            | Cycles 12            |                  |                                                         |
| Chart of Account Groups          | Weekly                | Weekly Install          | ments                               |                |            | -,                   |                  |                                                         |
| Check Layouts                    |                       |                         |                                     |                |            | Pro:                 | mpt for down p   | payment percentage 0.0000%                              |
| Default/Recurring Entries        |                       |                         |                                     |                |            | Rou                  | nd down paym     | nent to nearest whole dollar                            |
| GL Opening Balances              |                       |                         |                                     |                |            | 0.5                  |                  |                                                         |
| GL Schedules                     |                       |                         |                                     |                | Calculate  | e pennies            |                  | Idual O Final O Down payment                            |
| Government Tax/Fee Rates         |                       |                         |                                     |                | Default Da | ites                 |                  |                                                         |
| Import/Export                    |                       |                         |                                     |                | Generation | ate invoice 1 Mont   | h '              | <ul> <li>plus 0 days prior to effective date</li> </ul> |
| Installment Plans                |                       |                         |                                     |                | O Genera   | ate invoice 0 da     | ys prior to effe | ctive date                                              |
| Invoice Layouts                  |                       |                         |                                     |                | Descriptio | ne                   |                  |                                                         |
| Maximum Write-Offs               |                       |                         |                                     |                | Descriptio | IIS                  | 3 . J.C          |                                                         |
| Message Gallery                  |                       |                         |                                     |                | Lar        | iguage English (Ur   | ited states of A | america) 🗸                                              |
| Payment Methods                  |                       |                         |                                     |                | Desc       | Monthly -            | 12 equal         |                                                         |
| Receipt for Payment Layouts      |                       |                         |                                     |                |            | ✓ Update             | matching desc    | riptions in other languages                             |
| Required Accounts                |                       |                         |                                     |                | Language   | e 🔺                  | Descrip          | ption                                                   |
| Reversal/Void Reasons            |                       |                         |                                     |                | English (C | Canada)              | Month            | ıly - 12 equal                                          |
| Service Class Codes 🗸 🗸          |                       |                         |                                     |                | English (L | United States of Ame | rica) Month      | ily - 12 equal                                          |
| Activity                         |                       |                         |                                     |                | French (C  | anada)               | Month            | ıly - 12 equal                                          |
| Attachment                       |                       |                         |                                     |                |            |                      |                  |                                                         |
| Interface                        |                       |                         |                                     |                |            |                      |                  |                                                         |
| International                    |                       |                         |                                     |                |            |                      |                  |                                                         |

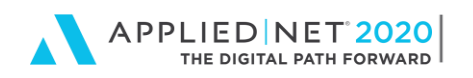

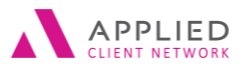

Accounting Configuration in Epic®

| Configure                                             |        |           |             |                   |                                  |                  |                      |                 |                  |                                     |   |
|-------------------------------------------------------|--------|-----------|-------------|-------------------|----------------------------------|------------------|----------------------|-----------------|------------------|-------------------------------------|---|
| <u>E</u> ile <u>E</u> dit <u>A</u> reas Ho <u>m</u> e | Locate | Actions   | On De       | ema <u>n</u> d Ac | ce <u>s</u> s Lin <u>k</u> s mył | pic <u>H</u> elp |                      |                 |                  |                                     |   |
|                                                       | ⊧      | na 🕹      | ې<br>Locate | - 🔀               | ns On Demand                     | Access           | ★<br>Links           | O<br>myEpic     | <b>New</b>       | Frint Print                         |   |
| Configure Home                                        | In     | stallment | Plans       |                   |                                  |                  |                      |                 |                  |                                     |   |
| Account                                               |        | Туре 🔺    | E           | Description       |                                  |                  | Detail Indi          | /idual Installm | ent Description  | 15                                  |   |
| / locount                                             |        | Bi-Weekly | / E         | Bi-Weekly In:     | tallments                        |                  | Individual Ir        | nstallment D    | Descriptions     |                                     |   |
| Accounting                                            |        | Monthly   | N           | Monthly Inst      | allments w/20% dow               | n                | In the Property lies |                 | Description      |                                     |   |
| Accounting Methods                                    | ` ⊗    | Monthly   | l. I        | Monthly - 12      | equal                            |                  | Installment          |                 | Description      |                                     |   |
| Allocation Entries                                    |        | Quarterly | 0           | Quarterly Ins     | allment                          |                  | 1st installment      |                 | &PolDesc&        | Installment & InNo& of & InIot&     |   |
| Chart of Accounts                                     |        | Semi-Ann  | nual S      | Semi-Annual       | Installments                     |                  | Each installme       | nt              | RIDelDesc &      | Einstallment olinivool of ölin lotö |   |
| Chart of Account Groups                               |        | Weekly    | 1           | Weekly Instal     | Iments                           |                  | Last installmen      | it.             | our of Descou    | rinai terminstaiment                |   |
| Check Layouts                                         |        |           |             |                   |                                  |                  |                      |                 |                  |                                     |   |
| Default/Recurring Entries                             |        |           |             |                   |                                  |                  |                      |                 |                  |                                     |   |
| GL Opening Balances                                   |        |           |             |                   |                                  |                  |                      |                 |                  |                                     |   |
| GL Schedules                                          |        |           |             |                   |                                  |                  | Descriptions         |                 |                  |                                     |   |
| Government Tay/Fee Rates                              |        |           |             |                   |                                  |                  | Langua               | ige English (U  | Inited States of | f America) 🗸                        |   |
| loopert/Event                                         |        |           |             |                   |                                  |                  | Descripti            | on &PolDesc     | & Installment    | &InNo& of &InTot&                   | 0 |
| Import/Export                                         |        |           |             |                   |                                  |                  | Descripti            |                 | oc installiment  |                                     | ~ |
|                                                       |        |           |             |                   |                                  |                  |                      | Update          | e matching des   | scriptions in other languages       |   |
| Invoice Layouts                                       |        |           |             |                   |                                  |                  | Language 🔺           |                 | Descri           | ription                             |   |
| Maximum Write-Offs                                    |        |           |             |                   |                                  |                  | English (Cana        | da)             | &Poll            | Desc& Installment &InNo& of &InTot& |   |
| Message Gallery                                       |        |           |             |                   |                                  |                  | English (Unite       | d States of Am  | nerica) &Poll    | Desc& Installment &InNo& of &InTot& |   |
| Payment Methods                                       |        |           |             |                   |                                  |                  | French (Cana         | da)             | &Poll            | Desc& Installment &InNo& of &InTot& |   |
| Receipt for Payment Layouts                           |        |           |             |                   |                                  |                  |                      |                 |                  |                                     |   |
| Required Accounts                                     |        |           |             |                   |                                  |                  |                      |                 |                  |                                     |   |
| Reversal/Void Reasons                                 |        |           |             |                   |                                  |                  |                      |                 |                  |                                     |   |
| Service Class Codes                                   |        |           |             |                   |                                  |                  |                      |                 |                  |                                     |   |
| Δctivity                                              |        |           |             |                   |                                  |                  |                      |                 |                  |                                     |   |
| Activity                                              |        |           |             |                   |                                  |                  |                      |                 |                  |                                     |   |
| Attachment                                            |        |           |             |                   |                                  |                  |                      |                 |                  |                                     |   |

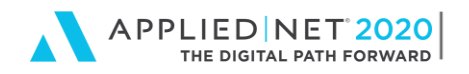

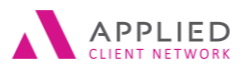

### Message Gallery

Another time saver for transacting is the Message Gallery. You can configure messages to be added to invoices. Staff can quickly choose the message that applies, without having to re-type. This also promotes consistency and reduces errors.

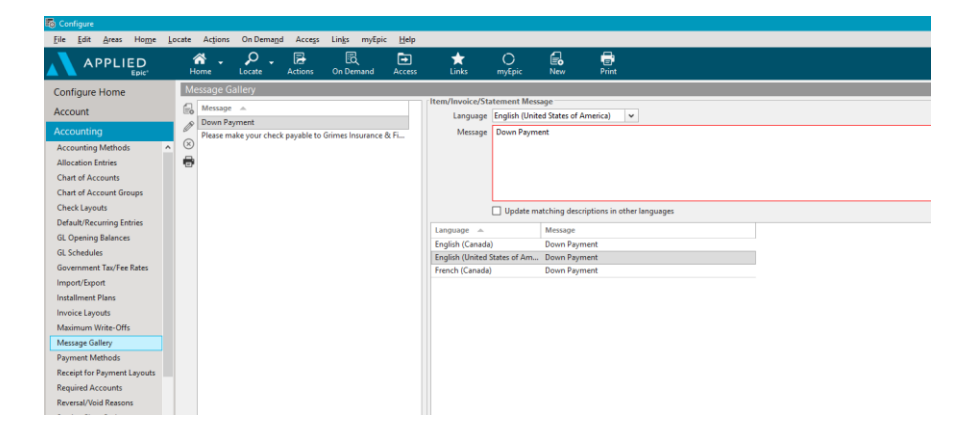

# **Government Payables**

If the agency is responsible for collecting state taxes or fees from insureds and forwarding or paying to governmental agencies, Epic allows reconciliation of taxes and fees collected. There are several steps to configuring for government payables

First step is to define a liability title account in the Chart of Accounts for Government Payables and identify it in the Required Accounts.

Next step is to add the government entity as a vendor and designate as a Government Entity. Check off this box ONLY on the Government Entities for which the agency is collecting premium taxes and fees and for which the agency is responsible for remitting, <u>not</u> for other Government Entities, such as the IRS or local property tax department or agency. The GL sub account will be automatically created.

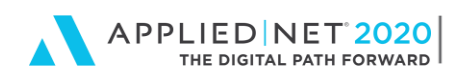

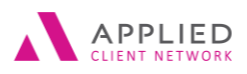

#### **VENDOR ACCOUNT DETAIL**

| <u>File Edit Areas Home Lo</u>                                        | ocate Ac <u>t</u> ions                         | <u>R</u> eal-Time                                                            | O <u>n</u> Dema                   | nd Acce <u>s</u> s I | Lin <u>k</u> s myEpie | : <u>H</u> elp |             |            |               |           |           |  |
|-----------------------------------------------------------------------|------------------------------------------------|------------------------------------------------------------------------------|-----------------------------------|----------------------|-----------------------|----------------|-------------|------------|---------------|-----------|-----------|--|
|                                                                       | nt Home                                        | Locate -                                                                     | Actions                           | C<br>On Demand       | Access                | ★<br>Links     | O<br>myEpic | New        | Print         | E<br>Save | ←<br>Undo |  |
| 🐴 Account Detail                                                      | Acco <u>u</u> nt                               |                                                                              |                                   |                      |                       |                |             |            |               |           |           |  |
| <ul> <li>Contacts</li> <li>Attachments</li> <li>Activities</li> </ul> | Account n<br>Lookup o<br>Account<br>Business I | Type Vendor<br>ame Minneso<br>code MINNDE<br>Service/Busine<br>dentification | ta Departme<br>P-01<br>255 Catego | nt of Commerce       |                       |                |             |            |               |           |           |  |
|                                                                       | s                                              | FEIN<br>iocial Security #                                                    | ¢                                 | ſ                    | Social Ins            | BN             |             | e          | BIN (Ontario) |           |           |  |
| •                                                                     | Governme                                       | edger                                                                        | Govern                            | ment entity          |                       |                |             | GL sub-acc | count         |           |           |  |
|                                                                       |                                                | Account #                                                                    | Voucher                           | es 1099 form         | e                     | Discount       | days        | Discour    | nt %          |           |           |  |

Next add a Transaction Code and define it as a Government Tax or a Government Fee.

Last, configure the Government Tax/Fee Rates. Add the Transaction – either Tax or Fee, choose the applicable previously defined Government Entity, add a description for the Transaction and enter the applicable % rate or \$ flat rate. If a percentage rate, you can indicate whether or not rounding applies. Each tab includes additional configuration options. Configure if the tax or fees apply to all or selected policy types and transaction types. Configure the payee from the contacts for the vendor defined.

| Configure Home                                                                                                    | Government Tax/ | Fee Rates - Current 🔻                       |                    | Details                                                                                                    |
|----------------------------------------------------------------------------------------------------|-----------------|---------------------------------------------|--------------------|----------------------------------------------------------------------------------------------------|
| Account<br>Alcation Entries ^<br>Chart of Accounts<br>Chart of Account Groups<br>Check Layouts                         | T. A State      | Description Effective<br>Illinois Stat Open | Expiration<br>Open | Transaction STFE v State Fee<br>State L v Illinois<br>Description Illinois State Fee<br>Term Open v - Open v<br>Rate Policies Transactions Payment |
| Default/Recurring Entries<br>GL Opening Balances<br>GL Schedules<br>Government Tax/Fee Rates<br>Activity<br>Attachment |                 |                                             |                    | Vate       Type       Percent       Amount       \$100.00       Rounding                                                                           |

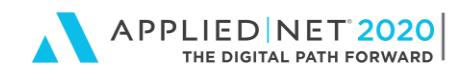

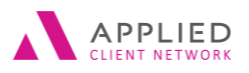

# **Payment Methods**

Additional Payment Methods can be added to choose when completing a receipt. If the agency accepts Credit Cards, additional types could be added for VISA, AMEX, etc. If the agency does not accept credit cards as payment, this type could be inactivated. We accept Virtual checks on our website, so I configured this as method to distinguish from other checks.

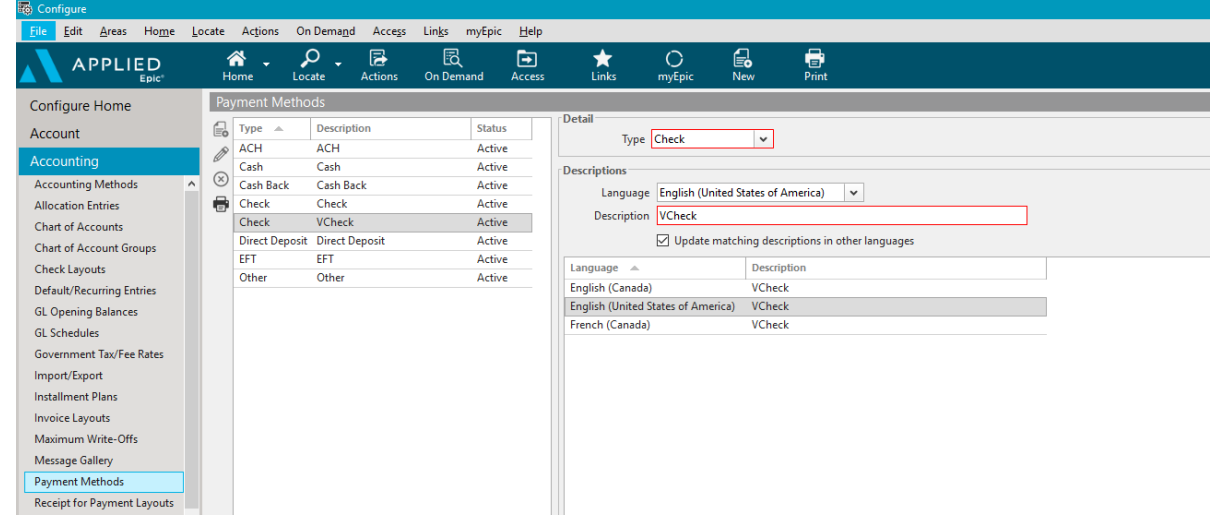

### **Reversal/Void Reasons**

Accounting entries that are reversed or voided receive a prompt for a reason. Reasons can be configured for the agency. Applied Epic has some default reasons that can be modified or deleted. Reasons can also be for Transaction reversal or General Ledger Void or Both.

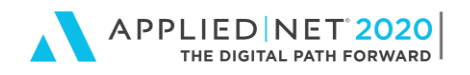

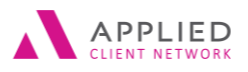

# **System Settings**

Applied Epic provides the area of system settings that activating or inactivating the features for Invoice Quality Check, Producer/Broker Payable Reconciliation, and Share Revenue, allowing agencies to choose if they want to use or not use one of these features. When a feature in this area is activated additional menu options display in Applied Epic. Please note these are system settings and apply to all structures.

| Eile Edit Areas Home        | Locate | Actions      | On Demand        | Access  | Links myEpic       | SMS He         | elp            |                 |                    |     |            |         |
|-----------------------------|--------|--------------|------------------|---------|--------------------|----------------|----------------|-----------------|--------------------|-----|------------|---------|
|                             |        | លា<br>Home 🗸 | Q<br>Locate 🗸    | Actions | ව<br>On Demand     | کر<br>Access   | Links          | ්ට<br>myEpic    | <u>↓↑</u><br>IVANS | S™S | (+)<br>New | C,<br>P |
| Configure Home              | 5      | System       |                  |         |                    |                |                |                 |                    |     |            |         |
| Account                     | 6      | Setting      | A                |         | Selection          |                | A/R Write-Offs | natic A/R write | ⊳offs              |     |            |         |
| Accounting                  | q      | Automa       | atic A/R Write-  | Offs    | Allow automatic    | A/R write-of   | 2              |                 |                    |     |            |         |
| Message Gallery             | ^      | Binder I     | Bill Transaction | s       | Do not allow bind  | der bill trans |                |                 |                    |     |            |         |
| Payment Methods             |        | Internal     | Payment Meth     | ods     | Do not use intern  | al payment     |                |                 |                    |     |            |         |
| Payment Vendor Licenses     |        | Invoice      | Quality Check    |         | Distribute invoice | s without re   |                |                 |                    |     |            |         |
| Receipt for Payment Layouts |        | Month-       | End System Jou   | imal D  | Do not generate    |                |                |                 |                    |     |            |         |
| Required Accounts           |        | Produce      | er/Broker Payab  | le Rec  | Do not reconcile   | producer/br    |                |                 |                    |     |            |         |
| Reversal/Void Reasons       |        | Receipt      | s - Pay Payable  | Items   | Paid and reconcil  | ed             |                |                 |                    |     |            |         |
| Service Class Codes         |        | Share R      | evenue           |         | Do not share reve  | nue            |                |                 |                    |     |            |         |
| Statement Layouts           |        | System       | Month-End/Ye     | ar-End  | Generate system ;  | journal entri  |                |                 |                    |     |            |         |
| System Settings             |        |              |                  |         |                    |                |                |                 |                    |     |            |         |
| Transaction Codes           | ~      |              |                  |         |                    |                |                |                 |                    |     |            |         |
| Activity                    |        |              |                  |         |                    |                |                |                 |                    |     |            |         |
| Attachment                  |        |              |                  |         |                    |                |                |                 |                    |     |            |         |
| Auditing                    |        |              |                  |         |                    |                |                |                 |                    |     |            |         |
| Interface                   |        |              |                  |         |                    |                |                |                 |                    |     |            |         |
| International               |        |              |                  |         |                    |                |                |                 |                    |     |            |         |
| Job Management              |        |              |                  |         |                    |                |                |                 |                    |     |            |         |

Automatic A/R Write-Offs – allows A/R write offs when entering a receipt or receipt for payment when applying full payment. Maximum Write-Off amounts can be defined in Accounting – Configuration – Maximum Write-Offs.

Binder Bill Transactions – allows binder bills to be created at client level. These transactions do not create a company payable item, but do create a binder bill liability. When a policy is received, the binder bill can be closed and the company payable is created.

Internal Payment Methods - to specify if you wish to use internal payment methods for EFT

Invoice Quality Check activation will be added to the area of Procedures for use of this feature. Allows for a review of invoices prior to the invoices being generated.

Month-End System Journal Detail File – defines if a file is generated for month-end system journal entries and where the file will be saved.

Producer/Broker Payable Reconciliation activation will be added to the General Ledger Reconciliation navigation panel. Agencies can decide if they wish to reconcile producer payables, broker payables or both. If reconciliation is not selected, it does not appear as an option in the General Ledger Reconciliation area.

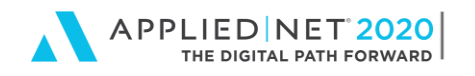

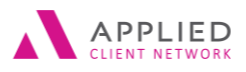

Receipts – Pay payable items – Determine the settings that apply to premium payable and broker commission payable items when items are selected on a receipt.

Share Revenue activation provides additional reports under the Reports/Marketing, Transaction area, and when activated additional criteria options are available on existing reports; additional settings for share revenue take place on the employee detail share revenue screen.

System Month-End/Year-End Journal Entries – allows the agency to select automatic generation of Journal entries from transactions or manual entry by agency.

| <b>Service Services</b> | 8                                                     |
|-------------------------|-------------------------------------------------------|
| File Edit Areas Home    | <u>F</u> ile <u>E</u> dit <u>A</u> reas Ho <u>m</u> e |
| Tuesday, June 05        | Sunday, March 2                                       |
| 9:06 AM                 | 12:07 PM                                              |
| Procedures Home         | Seneral Ledger Home                                   |
| Accounting              | Receipts                                              |
| Generate Invoices       | Disbursements                                         |
| Generate Statements     | 🖄 Vouchers                                            |
| Invoice Quality Check   | 🌽 Journal Entries                                     |
| Month-End               |                                                       |
| Year-End                | Reconciliacions                                       |
| Activities              | • Premium Payable                                     |
|                         | • Direct Bill Commissions                             |
| Job Management          | <ul> <li>Pr/Br Payables</li> </ul>                    |
| Document Management     | <ul> <li>Government Payables</li> </ul>               |
|                         | • Bank                                                |
| Interface Management    | 🦄 Budgets                                             |
| Policy                  | 🖓 Import                                              |
| Import                  | 🏷 Export                                              |
| Export                  | Activities                                            |

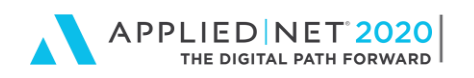

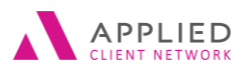

Accounting Configuration in Epic®

| 🏙 HUGTR1 - Trudie Hughes |                          |                                                         |                                   |                           | _                                    |
|--------------------------|--------------------------|---------------------------------------------------------|-----------------------------------|---------------------------|--------------------------------------|
| File Edit Areas Home     | Locate Actions On Demand | d Access Links Help                                     |                                   |                           |                                      |
| HUGTR1                   | 😚 🔹 🔑<br>Home 🔹 Locate 🔹 | Actions On Demand A                                     | 😰 🛠 🚺                             | ) - 🏹 - 🖵<br>w Print Save | <b>9</b><br>Undo                     |
| 进 (Account Detail        | Account                  |                                                         |                                   |                           |                                      |
| 🔏 Attachments            | Type Employee<br>Prefix  | First                                                   | Middle                            | Last                      | Suffix                               |
| Scommissions             | Name<br>Account name     | Trudie                                                  |                                   | Hughes                    | <b>_</b>                             |
| Sectivities              | Lookup code HUGTR1       |                                                         |                                   |                           |                                      |
|                          | Account Service/Producer | Share Revenue Personal/Contac                           | ts   Personnel   Categories/Histo | ry]                       |                                      |
|                          | Share Re <u>v</u> enue   |                                                         |                                   |                           |                                      |
|                          | ☑ Share r<br>□ House p   | evenue<br>producer                                      |                                   |                           |                                      |
|                          | Primary Office           |                                                         |                                   |                           |                                      |
|                          | Agency ABC<br>Branch UNI | <ul> <li>ABC Agency</li> <li>University Park</li> </ul> | Departme<br>Profit Cent           | ent CL Comme              | ercial Lines<br>ercial Lines - Large |
|                          | Additional Structures    |                                                         |                                   |                           |                                      |
|                          | Agency 🔺                 | Branch                                                  | Department                        | Profit Center             | Region                               |
|                          | ×                        |                                                         | No items found                    |                           |                                      |
|                          |                          |                                                         |                                   |                           |                                      |

**Note:** Exit the system setting configuration screen to activate new menu options when a feature is turned on. Take caution turning a feature on and off, since other areas of the system will be impacted once a system setting is activated including Required Accounts

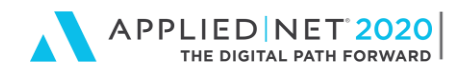

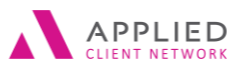

### **User Options**

Field Defaults can be entered to reduce time entering general ledger workflows.

Receipts can default Bank Account, Type of Receipt / Method of Payment and How to Apply. Whether or not to suspend or finalize the receipt can also be defaulted.

Disbursement/Voucher can default Bank account, Type, Mailing Address contact, How to apply, based on the entity type of disbursement/voucher.

Premium/Commission Reconciliation Premium Payable Reconciliation – Company or Broker – Type of statement.

Bank Reconciliation – Default Bank Account, Record Fees and Interest and applicable GL Accounts.

Pr/Br Reconciliation - Default as Producer or Broker and automatically flag items.

Government Reconciliation - Remission - when Invoiced or Paid and Automatically flag items

| General Ledger Workflows    |                                       |                     |                      | ×                             |
|-----------------------------|---------------------------------------|---------------------|----------------------|-------------------------------|
| Disbursement/Voucher        | Premium/Commission Reconciliation     | Bank Reconciliation | Pr/Br Reconciliation | Government Reconciliation 💶 🕨 |
| Premium P <u>a</u> yable Re | econciliations                        |                     |                      |                               |
| 🔿 Company 💿 Bro             | ker                                   |                     |                      |                               |
| O All O Accou               | nt current                            |                     |                      |                               |
| Create separate state       | ements per contract                   |                     |                      |                               |
| Direct Bill Reconcili       | ations                                |                     |                      |                               |
| ● Company ○ Bro             | ker                                   |                     |                      |                               |
| Record commission           | s O Reconcile commissions             |                     |                      |                               |
| Create separate state       | ements per company and agency combina | ation               |                      |                               |
| Default as transactio       | on description                        |                     |                      |                               |
|                             |                                       |                     |                      | Finish Cancel                 |
|                             |                                       |                     |                      | 0.40s GENLEDGA                |

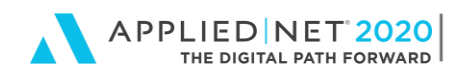

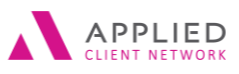

# Applied Epic Help – Additional Resources

# **Applied Epic Help – Workflows**

A great resource is available at the tip of your fingers by simply utilizing Applied Epic Help. On the Menu bar of each screen to the far right is Help. This will provide users a direct path to information whenever additional assistance is needed.

If there is a question on a specific screen, one shortcut is to go into that screen, click on the help menu, choose "Applied Systems Epic Help" and the user is taken to the topic related to that specific screen. This is a huge timesaver for users!

As a bonus the user can choose to view a demonstration that guides you through the workflow steps to accomplish the task at hand.

# **Applied Epic Accounting Manual**

Additional Resources, under the topic of Accounting provides an Applied Epic Accounting Manual. This document provides a wealth of information for users, assists with fulfilling the need to understand accounting configurations, recommendations, definitions, best practices, and so much more. You will need to be able to login to appliedsystems.com to access this Manual.

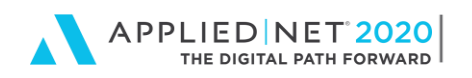

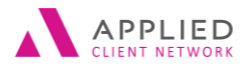

Accounting Configuration in Epic®

| ② Applied Epic Help                                                                                                    |                                                                                                    |
|----------------------------------------------------------------------------------------------------|----------------------------------------------------------------------------------------------------|
| 🕕 Contents 😰 Search 🖕 Print                                                                                                    |                                                                                                    |
| <ul> <li>► Introduction</li> <li>► Home</li> <li>► Accounts</li> <li>► Configure</li> <li>► Email</li> <li>► General Ledger</li> <li>► Procedures</li> <li>► Reports Marketing</li> <li>► Utilities</li> <li>■ Accounting</li> <li>■ Attachments</li> <li>► Browser Access</li> <li>■ Email</li> <li>■ Getting Started with Leads Inb</li> <li>■ Interface</li> <li>■ Interface</li> <li>■ Interface</li> <li>■ Proices</li> <li>▼ Reports</li> <li>■ Reports</li> <li>■ Release Notes</li> <li>♥ Product Support</li> </ul> | Additional Resources         The Applied Epic help file is intended to give you instructions on how to perform your organization's workflows. For supplementa         Accounting         Attachments         Browser Access         Email         Interface         Integrated Texting         myEpic         Policies         Reports         Release Notes         Product Support         Accounting Manual serves as a basic guide to the accounting features available in Applied Epic and provides backgrou contains configuration instructions and recommendations, definitions of key terms, best practices, and explanations of how acco         The Archive Accounting utility permanently moves oid transaction data on which you no longer need to perform work to a differe this data enables your system to use resources more efficiently. For additional information, see the Archive Accounting FAQ.         Attachments         Click here to access common attachment templates, proposal documents, and custom forms that are not pre-loaded in the system |

- 1. When prompted, select Save as and save the file to the desired location on your local drive.
- 2. Locate the file on your local drive, right click on it, and opt to Extract the files to the same location on your local drive.
- 3. The original zip file contains a set of other zip files. Import each of the desired zipped files into Applied Epic using the Imp

#### **Browser Access**

For users in your Applied EpicCloud agency to begin using Epic Browser Access, submit the authorization form available here. *J* agency who will be using Browser Access. You may also want to share your *Enterprise* ID and the name of the *Database* they w. (SSO), select either the *Require password authentication* or *Allow Active Directory and password authentication* radio button in J smooth functionality during printing workflows.